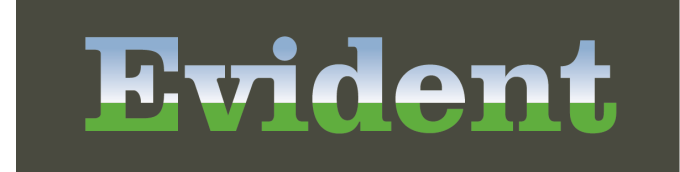

тм

# **Thrive Provider EHR Order Entry**

Thrive Provider EHR Order Entry

Thrive Provider EHR Order Entry

by Evident

Patient centered. Community focused.

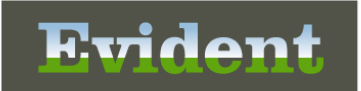

## **Thrive Provider EHR Order Entry**

#### Copyright © 2023 by Evident.

All rights reserved. This publication is provided for the express benefit of, and use by, Evident Client Facilities. This publication may be reproduced by Evident clients in limited numbers as needed for internal use only. Any use or distribution outside of this limitation is prohibited without prior written permission from Evident. The reception of this publication by any means (electronic, mechanical, photocopy, downloading, recording, or otherwise) constitutes acceptance of these terms.

Trademarks:

The Evident logo, as it appears in this document is a Trademark of CPSI.

Limitations:

Evident does not make any warranty with respect to the accuracy of the information in this document. Evident reserves the right to make changes to the product described in this document at any time and without notice.

Version : 20

Published : October 2023

Evident 6600 Wall Street Mobile Alabama 36695 T 800-711-2774 F 251-639-8214 evident.com

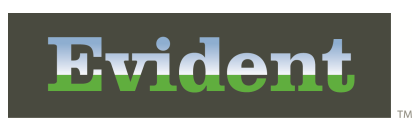

I

## **Table of Contents**

| Chapter 1 | Introduction                                        |                |
|-----------|-----------------------------------------------------|----------------|
|           | Attestation Disclaimer                              | . 1            |
| Chapter 2 | Overview                                            |                |
| Chapter 3 | Order Selection                                     |                |
|           | Overview                                            | . 5            |
|           | Departments                                         | . 8            |
|           | Pharmacy<br>Ancillary Departments<br>Nursing Orders | 10<br>12<br>14 |
|           | Order Lists                                         | 15             |
|           | Provider-Created Order Lists Order Sets             | 16<br>20       |
|           | Order Set Favorites<br>Physicians                   | 22<br>24       |
|           | Protocol                                            | 27             |
| Chapter 4 | Order Review                                        |                |
|           | Overview                                            | 29             |
|           | Pharmacy Order Edit                                 | 30             |
|           | Non-IV Medication Order Edit                        | 30             |
|           | IV Medication Order Edit                            | 34<br>37       |
|           | Collection Information                              | 37<br>40       |
|           | Nursing                                             | 42             |
|           | Processing                                          | 43             |
| Chapter 5 | Future Orders                                       |                |
|           | Hospital Profile                                    | 44             |
|           | Order Entry                                         | 45             |
|           | Departments<br>Order Lists                          | 46<br>48       |

| Order Sets              | 49 |
|-------------------------|----|
| Stat Orders             | 51 |
| Order Reason            | 52 |
| Processing              | 55 |
| Recurrence Orders       | 57 |
| Reviewing Future Orders | 60 |
| E-sign Future Orders    | 62 |
| -                       |    |

| Releasing Future Orders         |        | 65 |
|---------------------------------|--------|----|
| Releasing on New Visit          |        | 65 |
| Releasing on Same Visit         |        | 69 |
| Unreleased Future Orders Report | ······ | 70 |

1

## Chapter 1 Introduction

## 1.1 Attestation Disclaimer

Promoting Interoperability Program attestation confirms the use of a certified Electronic Health Record (EHR) to regulatory standards over a specified period of time. Evident and TruBridge Promoting Interoperability Program certified products, recommended processes and supporting documentation are based on Evident's interpretation of the Promoting Interoperability Program regulations, technical specifications and vendor specifications provided by CMS, ONC and NIST. Each client is solely responsible for its attestation being a complete and accurate reflection of its EHR use during the attestation period and that any records needed to defend the attestation in an audit are maintained. With the exception of vendor documentation that may be required in support of a client's attestation, Evident and TruBridge bear no responsibility for attestation information submitted by the client.

| 2 | Thrive Provider EHR Order Entry |
|---|---------------------------------|
|   |                                 |

## Chapter 2 Overview

Order Entry gives the clinic the ability to order ancillary clinic orders, immunizations, medications, nursing orders or future orders. Labs entered and resulted via the clinic are stored within the patient's chart attached to the original order. Order notifications are sent to the Tracking Board for clinic ancillary orders, medications to be administered or nursing orders to be performed. Results from future orders may be received electronically and stored within the patient's chart attached to the original order.

| 4 | Thrive Provider EHR Order Entry |
|---|---------------------------------|
|   |                                 |

5

## Chapter 3 Order Selection

#### 3.1 Overview

There are several options for selecting orders within the clinic which include selecting individual orders by department or selecting a group of predefined orders. These individual orders or groups of orders are selected from the different List Type which include Order Lists, Order Sets, Departments, or Physicians.

Select Order Entry from the navigation drop-down to display the Search Orders screen.

Select Web Client > Charts > Clinic Patient Chart > Order Entry

| E THRIVE - Charts<br>Order Entry                                                                                                    |                                                             |                                                                                                    |                                                      | Ch                    | arts × CUNNINGHAM CAROLINE LO × | 🚓 ९ 💼 💕 💽 | III 🌲 🗖 🕶 |
|----------------------------------------------------------------------------------------------------|-------------------------------------------------------------|----------------------------------------------------------------------------------------------------|------------------------------------------------------|-----------------------|---------------------------------|-----------|-----------|
| CUNNINGHAM, CAROLINE LOUISE<br>DOB: 01/15/1981 (42)<br>Birth Sex: Female Non-Binary                                                                                                    | Admitted: <u>4/24/2023</u><br>Advanced Directive: <b>No</b> | Visit #: <b>B01236 ♥ CLWR</b><br>Weight: <u>62.60 kg.</u> (138 lbs 0.0 oz)<br>Height: <u>65.00 in.</u> [2] | No Behavioral Alerts<br>Chief Complaint: Sore throat | Δ                     |                                 |           |           |
| Review Start/Schedule Date: Current Date and List Type: Departments Departments: Search: Order Lists                                                                                                    | e 🖌 Clear All Pending Orders 📝 Edit<br>1 Time<br>All 👻      | 牙 Future Orders ⊘ Select All 🔞 Set Start,                                                                  | /Schedule Date 🔗 Order Set Favorites 🖗               | PEdit Order Lists ! S | at                              |           |           |
| Search Order Order Sets Change to Departments rsing) Code Status: Foll Code (Nursing) Code Status: Foll Code (Nursing) Code Status: Foll Code (Nursing) Condition: Fair (Nursing) Condition: Fair (Nursing) Condition: Fair (Nursing) Inpatient Kedical (Nursing) Inpatient Kedical (Nursing) Outpatient Medical (Nursing) See Medication Reconciliation for Home Medication AV Imputes Boots (Nursing) Aldominal Binder (Nursing) Air Mattress (Nursing) | s (Nursing)                                                 |                                                                                                    | Pending Orders                                       |                       | EMPTY LIST                      |           |           |

Order Type

When logged in as an employee, select from the **Order Type** field drop-down for either **Written**, **Verbal**, **Telephone**, **Protocol**, **or Standard** orders. This field is required and must be addressed before orders may be placed.

**NOTE: Verbal** and **Telephone** orders placed by nursing personnel will require "Read Back?" yes or no. The order is then sent for the provider's electronic signature. **Protocol** orders will also require the provider's electronic signature.

The **Ordering Physician** defaults to the patient's Attending Physician. If the Attending Physician is different than the **Ordering Physician**, this field may be changed if logged in as an employee.

To change the **Ordering Physician**, select the **Lookup icon**. Staff physicians are listed in alphabetical order, but the search option may be changed to list the physicians by their physician number. If the **Ordering Physician** is not located in the Staff Index, select **Non-Staff**. Once the Ordering Physician has been located within the table, double-click the name to insert the physician.

#### 6 Thrive Provider EHR Order Entry

NOTE: Order Type and Ordering Physician do not display when logged in as a physician.

The Description field allows a search of the selected List Type.

The **Search** field allows for free text entry for an alphabetical search of items or group descriptions.

Prior to order selection, the **Start/Schedule Date** defaults to the current date and time. It may be edited by selecting the **Set Start/Schedule Date** option on the action bar. This option is always enabled. When this option is selected from the action bar, the screen will open a screen where the Start/Schedule Date may be selected from the Date Picker option or entered manually. The Start/Schedule Time may be entered in military time.

#### Select Web Client > Charts > Whiteboard > Select Patient > Order Entry > Set Start/Schedule Date

| E THRIN      | /e 🔻                           | Charts<br>Order Entry                                                                                                    |
|--------------|--------------------------------|----------------------------------------------------------------------------------------------------|
| <b>(</b> )   | CUNNII<br>DOB: 01<br>Birth Sex | NGHAM, CAROLINE LOUISE       Admitted: 4/24/2023         /15/1981 (42)       Advanced Directive: No         K: Female       Non-Binary |
|              | Update                         |                                                                                                    |
| Set Start/   | Schedu                         | le Date                                                                                                    |
| Start/Schedu | ule Date:                      | 10/5/2023 × 🛱                                                                                                    |
| Start/Schedu | ule Time:                      | 14:36                                                                                                    |

Set Start/Schedule Date

- Once the desired date and time has been entered, select Update to save. The selected time will
  reflect at the top of the Order Entry screen. All orders entered will follow the scheduled date/time. If
  items are selected from an Order List or Order Set and are built as "hence" items, the items will
  follow the hence setup with the set date and time.
- The action bar option will change to **Reset Start/Schedule Date** so that the time may be reset to current date/time.

**NOTE**: This will NOT reschedule the date of previously selected items if the items were already scheduled for a certain date/time.

| THRIV      | E 👻 Order Entry                                                                     |                                                             |                                                           |                                                                                                    |                                        | Ch                   | CUNNINGHAM CAROLINE LO × | 🔒 역 🧰 🖉 🕼 🏢 🌲 | DM 👻 |
|------------|-------------------------------------------------------------------------------------|-------------------------------------------------------------|-----------------------------------------------------------|----------------------------------------------------------------------------------------------------|----------------------------------------|----------------------|--------------------------|---------------|------|
| •          | CUNNINGHAM, CAROLINE LOUISE<br>DOB: 01/15/1981 (42)<br>Birth Sex: Female Non-Binary | Admitted: <u>4/24/2023</u><br>Advanced Directive: <b>No</b> | Visit#: <b>B01236                                    </b> | No     Chief Con     Chief Con | Behavioral Alerts mplaint: Sore throat | ۵                    |                          |               |      |
| 🔍 Reviev   | 🖌 🍃 Sign 👩 Add to Pending 🔞 Remow                                                   | 🖉 🤌 Clear All Pending Orders 🛛 📝 Ed                         | lit 🔗 Future Orders 🗹 Select All 🔞 Set Start/S            | chedule Date                                                                                                    | 🚖 Order Set Favorites 🍞 Ec             | dit Order Lists 🚦 Si | at                       |               |      |
| Order Ent  | ry Start/Schedule Date: Current Date and                                            | Time                                                        |                                                           |                                                                                                    |                                        |                      |                          |               |      |
| List Type: | Departments ~ Departments:                                                          | All 🗸                                                       |                                                           |                                                                                                    |                                        |                      |                          |               |      |
| Search:    |                                                                                     |                                                             |                                                           |                                                                                                    |                                        |                      |                          |               |      |
| Search Ord | ers                                                                                 |                                                             |                                                           |                                                                                                    | Pending Orders                         |                      |                          |               |      |
| Change t   | o Inpatient Medical (Nursing)                                                       |                                                             |                                                           |                                                                                                    | HCG URINE PREGNANC                     | CY TEST Today Routi  | ne                       |               |      |
| Code Sta   | tus: A.N.D. (DNR) (Nursing)                                                         |                                                             |                                                           |                                                                                                    | RAPID STREP Today Ro                   | outine               |                          |               |      |
| Code Sta   | tus: Full Code (Nursing)                                                            |                                                             |                                                           |                                                                                                    |                                        |                      |                          |               |      |
| Code Sta   | tus: No Intubation (Nursing)                                                        |                                                             |                                                           |                                                                                                    |                                        |                      |                          |               |      |
| Conditio   | n: Fair (Nursing)                                                                   |                                                             |                                                           |                                                                                                    |                                        |                      |                          |               |      |
| Conditio   | n: Good (Nursing)                                                                   |                                                             |                                                           |                                                                                                    |                                        |                      |                          |               |      |
| Conditio   | n: Poor (Nursing)                                                                   |                                                             |                                                           |                                                                                                    |                                        |                      |                          |               |      |
| Dx: (N     | ursing)                                                                             |                                                             |                                                           | - 1                                                                                                    |                                        |                      |                          |               |      |
| Inpatien   | t ICU (Nursing)                                                                     |                                                             |                                                           |                                                                                                    |                                        |                      |                          |               |      |
| Inpatien   | t Medical (Nursing)                                                                 |                                                             |                                                           |                                                                                                    |                                        |                      |                          |               |      |
| Inpatien   | t Surgical (Nursing)                                                                |                                                             |                                                           |                                                                                                    |                                        |                      |                          |               |      |
| Outpatie   | nt Medical (Nursing)                                                                |                                                             |                                                           |                                                                                                    |                                        |                      |                          |               |      |
| Outpatie   | nt Surgical (Nursing)                                                               |                                                             |                                                           |                                                                                                    |                                        |                      |                          |               |      |
| See Medi   | cation Reconciliation for Home Medication                                           | s (Nursing)                                                 |                                                           |                                                                                                    |                                        |                      |                          |               |      |
| AV Impul   | se Boots (Nursing)                                                                  |                                                             |                                                           |                                                                                                    |                                        |                      |                          |               |      |
| Abdomin    | al Binder (Nursing)                                                                 |                                                             |                                                           |                                                                                                    |                                        |                      |                          |               |      |
| Air Mattr  | ess (Nursing)                                                                       |                                                             |                                                           | -                                                                                                    |                                        |                      |                          |               |      |

#### Select Web Client > Charts > Clinic Patient Chart > Order Entry

Order Entry

The **Pending Orders** column displays any items that have been selected to order.

From the Search Options screen, pending orders may be edited by double-clicking the item from the Pending Orders column. This opens the Edit Order screen where any necessary changes may be made and saved. Items display in the Pending Orders column in the order they were added.

- 1. To edit an order, select the order from the Pending Orders column and select Edit.
- 2. To remove individual items from the Pending Orders column, select the order and select **Remove**.
- 3. When there are orders present in the Pending Orders column, the **Review** and **Clear All Pending Orders** options become available on the action bar.
  - **Review** provides the Pending Orders Review screen where all orders may be reviewed.
  - Clear All Pending Orders removes all orders from the Pending Orders column.

## 3.2 Departments

When **Department** is selected as the **List Type**, the drop-down populates with a list of the clinic's available ordering departments. To search for items by a specific department, select the department from the **Department drop-down**. The search options available are for Pharmacy, Nursing and the clinic ancillary departments. All items set up for the selected department may be searched by item description and alternate names.

1. From Order Entry, select **Departments** from the **List Type** drop-down.

Select Web Client > Charts > Clinic Patient Chart > Order Entry > Departments

| THRIVE V Charts                                                                                                    |                                               |                                                            |                                                       | 41                 | 🛧 < <td< th=""></td<> |
|----------------------------------------------------------------------------------------------------|-----------------------------------------------|------------------------------------------------------------|-------------------------------------------------------|--------------------|-----------------------|
| CUNNINGHAM, CAROLINE LOUISE<br>DOB: 02/15/1981 (42)<br>Birth Sec: Female Non-Binary                                                                                                    | Admitted: 4/24/2023<br>Advanced Directive: No | Visit #: <b>B01236                                    </b> | No Behavioral Alerts     Chief Complaint: Sore throat |                    | _                     |
| Review         Sign         Add to Pending         Remove           Order Entry         Start/Schedule Date:         Current Date and           List Type:         Departments         Departments: | Clear All Pending Orders      Edit            | 🖲 Future Orders 🕑 Select All 🛅 Set Start/S                 | chedule Date  👷 Order Set Favorites 🦹 Edit            | Order Lists ! Stat |                       |
| Search:<br>Search Orders                                                                                                    | All Pharmacy                                  |                                                            | Pending Orders                                        |                    |                       |
| Change to Inpatient Medical (Nursing) Code Status: A.N.D. (DNR) (Nursing) Code Status: Full Code (Nursing)                                                                                          | CLINIC LABORATORY                             |                                                            | RAPID STREP Today Rot                                 | TEST Today Routine |                       |
| Code Status: No Intubation (Nursing)<br>Condition: Fair (Nursing)                                                                                                    | CLINIC<br>RESPIRATORY<br>CLINIC OTHER         |                                                            |                                                       |                    |                       |
| Condition: Door (Nursing) Condition: Poor (Nursing) Dx:(Nursing)                                                                                                    |                                               |                                                            | _                                                     |                    |                       |
| Inpatient ICU (Nursing) Inpatient Medical (Nursing)                                                                                                    |                                               |                                                            |                                                       |                    |                       |
| Outpatient Surgical (Nursing) Outpatient Medical (Nursing) Outpatient Surgical (Nursing)                                                                                                    |                                               |                                                            |                                                       |                    |                       |
| See Medication Reconciliation for Home Medications<br>AV Impulse Boots (Nursing)                                                                                                    | : (Nursing)                                   |                                                            |                                                       |                    |                       |
| Abdominal Binder (Nursing)                                                                                                    |                                               |                                                            |                                                       |                    |                       |

- Departments
- 2. From the **Departments** drop-down, **Pharmacy**, **Nursing** and the four clinic ancillary departments are available for selection. Items may also be searched from **All** departments.
- 3. The All option will allow the user to search all ordering departments for an item by typing in the Search field. By selecting the title of a department, the search results will narrow down to only items in the selected department. The items will populate to the Search Orders box alphabetically and as the user types into the Search field, the box will populate with the closest match (Smart Search). The search field is not case-sensitive, so mixed case may be used to locate an item.

Select Web Client > Charts > Select Patient Chart > Order Entry > Departments > Select Department > Add to Pending

| R THRIVE - Chars<br>Order Entry                                                                                                    |                                                                                                    |                                                                         | Charts ×  | CUNNINGHAM CAROLINE LO $\times$ | 윰 ৭ 💼 💕 | III ▲ | DM - |
|----------------------------------------------------------------------------------------------------|----------------------------------------------------------------------------------------------------|-------------------------------------------------------------------------|-----------|---------------------------------|---------|-------|------|
| CUNNINGHAM, CAROLINE LOUISE Admitted: <u>4/24/023</u><br>DOB: 01/15/1981 (42) Advanced Directive: No<br>Birth Ser: Female Non-Binary                                        | Visit #:         801236         ♥ CLWR         ♥           Weight:         62.60 kg.         (138 lbs 0.0 oz)         Chief the second second s | to Behavioral Alerts                                                    |           |                                 |         |       |      |
| • Review                                                                                                    |                                                                                                    |                                                                         |           |                                 |         |       |      |
| Search Orders GLUCOSE (CLINIC LABORATORY) Blood Gluccose: ACHS (0639, 1100, 1700, 2100) (Nursing) Blood Gluccose: QID Fasting and 2hr pp (0530, 1000, 1400, 2000) (Nursing) |                                                                                                    | Pending Orders HCG URINE PREGNANCY TEST Today RAPID STREP Today Routine | y Routine |                                 |         |       |      |

| Pending | Orders  |
|---------|---------|
| i chang | Oldel 3 |

4. Select the desired department from the list and choose items from the **Search Orders** box on the screen by either double-clicking the item or selecting the item and then choosing **Add to Pending**. The item will appear to the Pending Orders portion of the right side of the screen.

#### Pharmacy

To place medication orders, select **Pharmacy** from the department drop-down menu. The option is available to select **Non-IV**, **IV**, **Diabetic Record**, **PCA** or **Non-Formulary** to limit the search criteria.

**NOTE**: When a Pharmacy item is selected for Order Entry on a patient account which has a discharge date that is less than 30 days prior to the current date, an alert will appear in red which states the "Date must be within the patient's service date range" to the right of the **First Dose Date/ time** and the **Start Date/Time** fields. The **First Dose Date/time** and the **Start Date/time** will also appear in red as required. When a Pharmacy item is selected for Order Entry on a patient account which has a discharge date that is more than 30 days prior to the current date, an alert will appear which states "Order Entry has been disabled. Reason: Patient has been discharged greater than 30 days".

- 1. Select the check-box next to the item type that needs to be ordered.
- 2. Once the item type has been selected, a list of available items will automatically display. To locate an item, type the item name in the **Search** field. The list automatically populates as letters are entered.
- 3. Before an item may be ordered, it needs to be added to the **Pending Orders** column. To move an item to the **Pending Orders** column, select the item and select **Move to Pending** from the action bar, or double-click the item to move it to the **Pending Orders** column.
  - If the pharmacy item is selected from an **Order Set**, the predefined values pull into the fields depending on how the item was saved in the Order Set setup.
  - If the pharmacy item is selected from the **Departments** listing, the predefined values in the Item Master populates.
  - If the pharmacy item is selected from **Order Lists**, the predefined values that were saved by the physician that created the Order List populate.

Select Web Client > Charts > Patient Chart > Order Entry > Departments > Pharmacy

| THRIVE - Charn<br>Order Entry                                                                                                    |                                                                                                    | Charts CUNNINGHAM CAROLINE LO 🗴 🏫 🔍 💼 💕 🕼 🏭 🗖 🗸 |
|----------------------------------------------------------------------------------------------------|----------------------------------------------------------------------------------------------------|-------------------------------------------------|
| CUNNINGHAM, CAROLINE LOUISE Admittet: 4/24/2023. Visit n: 80.0<br>DOB: 01/15/1981 (42) Advanced Directive: No Weight: 6<br>Birth Sec: Female Non-Strary Height: 62                                                                 | 236 ♥ CLWR ♥ No Behavioral Alerts<br>4.60 kg. (138 lbs 0.0 oz) Chief Complaint: Sore throat<br>1.00 in. ♥ | ۵                                               |
| 🔍 Review 🍃 Sign 🖏 Add to Pending 🙆 Remove 🥒 Clear All Pending Orders 🍞 Edit 🔗 Future Orders                                                                                                    | 🕼 Select All 🛅 Set Start/Schedule Date 🦙 Order Set Favorites 🍞 E                                          | dit Order Lists 🚦 Stat                          |
| Order Entry         Start/Schedule Date:         Current Date and Time           List Type:         Departments:         Pharmacy         Pharmacy           Search:         Won-IV         IV         Diabetic Record         PCA | Non-Formulary                                                                                             |                                                 |
| Search Orders                                                                                                    | Pending Orders                                                                                            |                                                 |
| CL HIB HEMOPHILUS INF B CLINIC: 1 EA IM X1                                                                                                    | CL PHENERGAN 25MG                                                                                         | /1ML CLINIC: 25 MG IM X1                        |
| CL INFLUENZA 0.5ML (5ML VIAL) CLINIC: 0.5 ML IM X1                                                                                                    |                                                                                                    |                                                 |
| CL INFLUENZA VACCINE-6MON TO 2 CLINIC: 1 EA IM X1                                                                                                    |                                                                                                    |                                                 |
| CL IPV (POLIO) CLINIC: 1 EA ORAL X1                                                                                                    |                                                                                                    |                                                 |
| CL MEASLES/MUMPS/RUBELLA CLINIC: 1 EA IM X1                                                                                                    |                                                                                                    |                                                 |
| CL NS-1/2 :500 ML 2B1313P IV SOL: 0 ml/hr IV                                                                                                    |                                                                                                    |                                                 |
| CL PENTACEL VACCINE: 0 IM                                                                                                    |                                                                                                    |                                                 |
| CL PHENERGAN 25MG/1ML CLINIC: 25 MG IM X1                                                                                                    |                                                                                                    |                                                 |
| CL PHENERGAN UP TO 50MG CLINIC: 50 MG IM X1                                                                                                    |                                                                                                    |                                                 |
| CL PNEUMOCOCCAL (PCV) CLINIC: 0.5 ML IM X1                                                                                                    |                                                                                                    |                                                 |
| CL PNEUMONIA(PNEUMOVAX 23 SDV)0.5ML CL: 0.5 ML IM X1                                                                                                    |                                                                                                    |                                                 |

Pharmacy Orders

4. Pending orders may be removed by highlighting the order and selecting **Remove** or select **Clear All Pending Orders** to remove all pending orders.

#### Ancillary Departments

The clinic ancillary departments may be found under the **Departments drop-down menu** which include Laboratory, Radiology, Respiratory and Other/Miscellaneous. A list of all available items within that department will display when a department is selected.

**NOTE:** The Clinic Control Table contains the Clinic OE Prefixes. The system looks to the Department Security Table for the Clinic OE Prefix departments.

- 1. To view the items within a specific department, select the ancillary department from the **Departments drop-down** list.
- 2. Once the department has been selected, a list of available items will display in alphabetical order in the **Search Orders** column. A specific item name may be typed in the **Search** field.
- 3. Before an item may be ordered, it needs to be added to the **Pending Orders** column. To move an item to the **Pending Orders** column, select the item and select **Move to Pending Orders** from the action bar, or double click the item to move it to the **Pending Orders** column. Multiple items may be selected by using the Control key.

**NOTE**: When an Ancillary item is selected for Order Entry on a patient account which has a discharge date that is less than 30 days prior to the current date, an alert will appear in red which states the "Date must be within the patient's service date range" to the right of the **Scheduled Date/***time* field. The **Scheduled Date/time** field will also appear in red as required. When an Ancillary item is selected for Order Entry on a patient account which has a discharge date that is more than 30 days prior to the current date, an alert will appear which states "Order Entry has been disabled. Reason: Patient has been discharged greater than 30 days."

- 4. To order items from additional departments, use the **Departments** drop-down menu to change the issuing department.
  - If the ancillary item is selected from an **Order Set**, the predefined values pull into the fields depending on how the item was saved in the Order Set setup.
  - If the ancillary item is selected from the **Departments** listing, the predefined values in the Item Master populates.
  - If the ancillary item is selected from **Order Lists**, the predefined values that were saved by the physician that created the Order List populate.

Select Web Client > Charts > Patient Chart > Order Entry > Departments > Clinic Lab

| E THRIVE ▼ Chars<br>Order Entry                                                                                                    | Charts CUMUNICHMM CAROLINE LO 🗴 🏫 🔍 💼 💕 🕼 🏥 🌲 DM 🗸       |
|----------------------------------------------------------------------------------------------------|----------------------------------------------------------|
| CUNNINGHAM, CAROLINE LOUISE         Admitted: 4/24/2023         Visit #: B01236         © CUNR           D08: 01/25/1981 (42)         Advanced Directive: No         Weight: 52.60 Mg. (138 lbs.00.02)           Birth Sec: Female         Non-Binary         Height: 55.00 Im. (2) | ⊙ No Behavioral Alerts ▲                                 |
| Review Sign & Add to Pending Review A Clear All Pending Orders Clear All Pending Orders Clear All Pending Orders Clear All Pending Orders Start/Schedule Date: Current Date and Time List Type: Departments Departments: CLINIC LABORATORY  Search:                                 | le Date 👷 Order Set Favorites. 🝞 Edit Order Lists 🚦 Stat |
| Search Orders =>OUTSIDE LABS<= (CLINIC LABORATORY)                                                                                                    | Pending Orders  BASIC METABOLIC PROFILE Today Routine    |
| BASIC METABOLIC FROFILE (CLINIC LABORATORY) BMP (CLINIC LABORATORY) DIGOXIN (CLINIC LABORATORY) GLUCOSE (CLINIC LABORATORY) HCG URINE PREGNANCY TEST (CLINIC LABORATORY)                                                                                                    |                                                          |

#### Ancillary Department Order Search

5. Pending orders may be removed by highlighting the order and selecting **Remove** or select **Clear All Pending Orders** to remove all pending orders.

#### **Nursing Orders**

To order Nursing Interventions, select Nursing from the Department menu.

Select Web Client > Charts > Patient Chart > Order Entry > Departments > Nursing

| THRIV                                                                                                    | E - Charts<br>Order Entry                                                                                                    |                                               |                                                                                                    |                                                   | Charts | CUNNINGHAM CAROLINE LO × | 🔒 ९ 菌 💕 🕼 | ₩ ♠ | DM - |  |  |
|----------------------------------------------------------------------------------------------------|----------------------------------------------------------------------------------------------------|-----------------------------------------------|----------------------------------------------------------------------------------------------------|---------------------------------------------------|--------|--------------------------|-----------|-----|------|--|--|
|                                                                                                    | CUNNINGHAM, CAROLINE LOUISE<br>DOB: 01/15/1981 (42)<br>Birth Sex: Female Non-Binary                                                                                                    | Admitted: 4/24/2023<br>Advanced Directive: No | Visit #: <b>B01236 <sup>©</sup> CLWR</b><br>Weight: <u>62.60 kg.</u> (138 lbs 0.0 oz)<br>Height: <u>65.00 in.</u> <sup>©</sup> | No Behavioral Alerts Chief Complaint: Sore throat | ۵      |                          |           |     |      |  |  |
| Review<br>Order Ent<br>List Type:<br>Search:                                                                                                    | Q. Review       Q. Review       Q. Clear All Pending Orders       P Edit:       Start/Schedule Date:       Order Set Favorities       P Edit Order Usts       Start         Start/Schedule Date:       Current Date and Time         Lat Type:       Departments:       Nursing         Learch: |                                               |                                                                                                    |                                                   |        |                          |           |     |      |  |  |
| Search:<br>Search Orders<br>recomes (marsing)<br>Telemetry (Nursing)<br>Waffe Mattress (Nursing)<br>Wheelchkir (Nursing)<br>1:1 observation (Nursing)<br>24 Hr Urine - Start Date:Time:(Nursing) |                                                                                                    |                                               | Pending Orders Wheelchair                                                                                                    |                                                   |        |                          |           |     |      |  |  |
|                                                                                                    | Nursing                                                                                                    |                                               |                                                                                                    |                                                   |        |                          |           |     |      |  |  |

• The Search field may be used to locate a specific Intervention. To locate an item, type the name in the Search field, the list will automatically populate as you type.

**NOTE**: When a Nursing Order is selected for Order Entry on a patient account which has a discharge date that is more than 30 days prior to the current date, an alert will appear which states "Order Entry has been disabled. Reason: Patient has been discharged greater than 30 days."

- Before an Intervention may be ordered, it must be moved to the Pending Orders column. To do so, select the Intervention, then select the **Move to Pending** icon from the action bar, or double click the order to move it to the Pending Orders column.
  - If the nursing order is selected from an **Order Set**, the predefined values pull into the fields depending on how the item was saved in the Order Set setup.
  - If the nursing order is selected from the **Departments** listing, the predefined values in the Item Master populates.
  - If the nursing order is selected from **Order Lists**, the predefined values that were saved by the physician that created the Order List populate.

## 3.3 Order Lists

**Order Lists** are custom lists of orders for providers and departments. The Order Lists may contain commonly ordered clinic items ordered per department or per provider. The Order List may contain a combination of ancillary, pharmacy and nursing orders.

For information on creating **Order Lists** through Table Maintenance, see <u>Table Maintenance</u>. <u>Clinical, Physician Application, Order Set/List/Protocol Maintenance</u>.

Select Web Client > Charts > Select Patient Chart > Order Entry > Order Type > List Type > <u>Order</u> <u>Lists</u>

| E THR      | NE 🔻 Charts<br>Order Entry                                                          |                                                             |                                                                                                    |                |                                           |                 | Charts 🚿  | CUNNINGHAM CAROLINE LO | × | 🚓 ର 📋 関 | ' 🕼 🖩 🔺 | DM - |
|------------|-------------------------------------------------------------------------------------|-------------------------------------------------------------|----------------------------------------------------------------------------------------------------|----------------|-------------------------------------------|-----------------|-----------|------------------------|---|---------|---------|------|
| •          | CUNNINGHAM, CAROLINE LOUISE<br>DOB: 01/15/1981 (42)<br>Birth Sex: Female Non-Binary | Admitted: <u>4/24/2023</u><br>Advanced Directive: <b>No</b> | Visit #: <b>801236 Ø CLWR</b><br>Weight: <u>62.60 kg.</u> (138 lbs 0.0 oz)<br>Height: <u>65.00 in.</u> [2] | O No Chief Cor | Behavioral Alerts<br>mplaint: Sore throat | ۵               |           |                        |   |         |         |      |
| 🔍 Revi     | ew 📝 Sign 👩 Add to Pending 🔇 Remove                                                 | 🤌 Clear All Pending Orders 🛛 📝 Edit 💈                       | Future Orders 🗹 Deselect All 🛅 Set Star                                                                    | t/Schedule Da  | ite 🍦 Order Set Favorites 🍞               | Edit Order List | ts ! Stat |                        |   |         |         |      |
| Order Er   | try Start/Schedule Date: Current Date and                                           | Time                                                        |                                                                                                    |                |                                           |                 |           |                        |   |         |         |      |
| List Type: | Order Lists 🗸 Description: 🔍                                                        | COPD List 🗸                                                 |                                                                                                    |                |                                           |                 |           |                        |   |         |         |      |
| Search:    |                                                                                     | COPD List                                                   |                                                                                                    |                |                                           |                 |           |                        |   |         |         |      |
| Sear 10    | rders                                                                               | DR DAVE CHEST PAIN PROTOCOL                                 |                                                                                                    |                | Pending Orders                            |                 |           |                        |   |         |         |      |
| NURSI      | NG                                                                                  | EMAR ORDERS                                                 |                                                                                                    |                | Wheelchair                                |                 |           |                        |   |         |         |      |
|            | Consult:                                                                            | EMAR Order Set                                              |                                                                                                    |                |                                           |                 |           |                        |   |         |         |      |
|            | Admit patient to Observation                                                        | Nursing Orders                                              |                                                                                                    |                |                                           |                 |           |                        |   |         |         |      |
|            | Admit patient to Med Surg                                                           |                                                             |                                                                                                    |                |                                           |                 |           |                        |   |         |         |      |
|            | DNR                                                                                 |                                                             |                                                                                                    |                |                                           |                 |           |                        |   |         |         |      |
|            | Ambulate with assistance PRN                                                        |                                                             |                                                                                                    |                |                                           |                 |           |                        |   |         |         |      |
|            | Bedrest                                                                             |                                                             |                                                                                                    |                |                                           |                 |           |                        |   |         |         |      |
|            | Vital signs every 30 mn until stable, then q 4 ho                                   | urs                                                         |                                                                                                    |                |                                           |                 |           |                        |   |         |         |      |
|            | Titrate O2 to keep SP O2 greater than or equal t                                    | to 95 percent                                               |                                                                                                    |                |                                           |                 |           |                        |   |         |         |      |
|            | Weigh daily                                                                         |                                                             |                                                                                                    |                |                                           |                 |           |                        |   |         |         |      |
|            | Suction set-up at bedside                                                           |                                                             |                                                                                                    |                |                                           |                 |           |                        |   |         |         |      |
|            | Smoking Cessation Evaluation                                                        |                                                             |                                                                                                    |                |                                           |                 |           |                        |   |         |         |      |
| ANCILI     | ARY                                                                                 |                                                             |                                                                                                    |                |                                           |                 |           |                        |   |         |         |      |
|            | CULTURE SPUTUM                                                                      |                                                             |                                                                                                    |                |                                           |                 |           |                        |   |         |         |      |
|            | URINALYSIS                                                                          |                                                             |                                                                                                    | -              |                                           |                 |           |                        |   |         |         |      |
| _          |                                                                                     |                                                             |                                                                                                    |                |                                           |                 |           |                        |   |         |         |      |

Order Lists

- 1. To place orders from an order list, select Order Lists from the List Type menu.
- 2. The available **Order Lists** available in the **Description** field drop-down will be different for a provider login and a nursing login.
  - A provider login will contain all Order Lists that have been associated to that provider's login. If the desired Order List is not displayed, a search of other physician Order Lists may be done by selecting Physicians from the List Type drop-down. Selecting Physicians will prompt a lookup of physicians. Once a physician is selected, the ordering physician's Order Lists will populate the Description drop-down menu.
  - A nursing login will contain all facility **Order Lists** that have been assigned to the **Department** number to which the patient is currently admitted or checked in. If the desired **Order List** is not displayed, select the magnifying glass icon to search all existing **Order Lists**.

| 16 | Thrive | Provider | EHR | Order | Entr |
|----|--------|----------|-----|-------|------|
| 10 |        | 11011001 |     | 01001 |      |

- Once the Order List has been selected, the items will populate under Search Orders. Some items may appear pre-checked. This default is set in the Order Set/List/Protocol Maintenance in Table Maintenance.
- 4. The **Search** option provides the ability to use a smart search to locate orders within the selected Order List.
- 5. To move an item to pending, select the check box next to the desired item. Multiple items may be selected.
- 6. Once all items have been selected, select the Add to Pending option from the action bar.

#### **Provider-Created Order Lists**

Providers may create their own Order List within the Order Entry App by following the instructions below.

For information on creating **Order Lists** through Table Maintenance, see <u>Table Maintenance</u>. <u>Clinical, Physician Application, Order Set/List/Protocol Maintenance</u>.

Select Web Client > Charts > Select Patient Chart > Order Entry > Order Type > List Type > <u>Order</u> <u>Lists</u>

| THRIVE V Charts<br>Order Entry                                                                                                    |                                                           |             |                                                                                                    |                        | Charts | CUNNINGHAM CAROLINE LO × | 🔒 오 🖩 🌲 | DM - |
|----------------------------------------------------------------------------------------------------|-----------------------------------------------------------|-------------|----------------------------------------------------------------------------------------------------|------------------------|--------|--------------------------|---------|------|
| CUNNINGHAM, CAROLINE LOUISE         Admitted: 4/24/2023           DOB: 01/15/1981 (42)         Advanced Directive: Unknown           Birth Sex: Female         Unknown Gender                                                                                                    | Visit#: <b>B01236                                    </b> | No Behav    | rioral Alerts<br>nt: Sore throat                                                                                                    | Δ                      |        |                          |         |      |
| Condition:     Search Orders       Condition:     Condition:       Condition:     Condition:       Condition: | int ∰ Future Orders ⊘ Select All ( Set Start/So           | hedule Date | Order Set Favorites IP E<br>ending Orders<br>CL PHENERGAN 25MC<br>BASIC METABOLIC PR<br>CL INFLUENZA 0.5ML<br>VS - recheck in 10 mir | dit Order Lists ( Stat |        |                          |         |      |
| See Medication Reconciliation for Home Medications (Nursing) AV Impulse Boots (Nursing)                                                                                                    |                                                           |             |                                                                                                    |                        |        |                          |         |      |
| Air Mattress (Nursing)                                                                                                    |                                                           |             |                                                                                                    |                        |        |                          |         |      |

Order list

Begin by selecting the orders that will be placed into the Order List into the Pending Queue. Then select the Review Button.

Select Web Client > Charts > Select Patient Chart > Order Entry > Order Type > List Type > <u>Order Lists</u>

| E THRN  | /E                                                                                      |                                                    |                                                            |                                                   |
|---------|-----------------------------------------------------------------------------------------|----------------------------------------------------|------------------------------------------------------------|---------------------------------------------------|
|         | CUNNINGHAM, CAROLINE LOUISE<br>DOB: 01/15/1981 (42)<br>Birth Sex: Female Unknown Gender | Admitted: 4/24/2023<br>Advanced Directive: Unknown | Visit #: <b>B01236                                    </b> | No Behavioral Alerts Chief Complaint: Sore throat |
| 📝 Sign  | 🚱 Add Orders 🍞 Edit 🧊 Edit Required                                                     | 😮 Remove 🧪 Clear All  🛅 Change Start/S             | Schedule Date 🔥 Address Clinical Monitorinį                | g 📙 Save to List                                  |
| Pending | Order Review                                                                            |                                                    |                                                            |                                                   |
| ۸       | CL PHENERGAN 25MG/1ML CLI                                                               | INIC:                                              |                                                            |                                                   |
|         | BASIC METABOLIC PROFILE                                                                 |                                                    |                                                            |                                                   |
| ۸       | CL INFLUENZA 0.5ML (5ML VIA                                                             | L) CLINIC:                                         |                                                            |                                                   |
|         | VS - recheck in 10 minutes                                                              |                                                    |                                                            |                                                   |
|         |                                                                                         |                                                    |                                                            |                                                   |
|         |                                                                                         | Review                                             |                                                            |                                                   |

Select the Order(s) to be placed into the new Order Set. Multiple orders may be selected by holding down the Control Key while making the selections. Select **Save to List.** 

Select Web Client > Charts > Select Patient Chart > Order Entry > Order Type > List Type > <u>Order</u> <u>Lists</u>

| THR THR         | RIVE V Charts<br>Order Entry                                                                                           |                                                                                           |                                            |                                                                  |               | Charts × |            | <b>त</b> |
|-----------------|----------------------------------------------------------------------------------------------------|-------------------------------------------------------------------------------------------|--------------------------------------------|------------------------------------------------------------------|---------------|----------|------------|----------|
| <b>(</b> )      | CUNNINGHAM, CAROLINE LOUISE Admitted: 4/24/2<br>DOB: 01/15/1981 (42) Advanced Directiv<br>Birth Sex: Female Non-Binary | 223 Visit #: B01236 €<br>e: Unknown Weight: <u>63.05 kg</u> .<br>Height: <u>66.00 in.</u> | CLWR ON Bel<br>(139 lbs 0.0 oz) Chief Comp | avioral Alerts<br>aint: Sore throat                              |               |          |            |          |
| چ چ<br>Order Li | Select O New                                                                                                    |                                                                                           |                                            |                                                                  |               |          |            |          |
| List: 🗿         | All                                                                                                    |                                                                                           |                                            |                                                                  |               |          |            |          |
| Туре: 🗸         | List Status: 🗹 Active Search:                                                                                          |                                                                                           |                                            |                                                                  |               |          |            |          |
|                 | Description                                                                                                    |                                                                                           | \$ Туре                                    | \$\$ \$\$ \$\$ \$\$ \$\$ \$\$ \$\$ \$\$ \$\$ \$\$ \$\$ \$\$ \$\$ | Last Modified | ¢        | Created    | Owner    |
|                 | COPD List                                                                                                    |                                                                                           | LIST                                       | ACTIVE                                                           | 01/12/2017    |          | 01/12/2017 | u003803  |
|                 | EMAR ORDERS                                                                                                    |                                                                                           | LIST                                       | ACTIVE                                                           | 10/20/2016    |          | 10/20/2016 | u003803  |
|                 | EMAR Order Set                                                                                                    |                                                                                           | LIST                                       | ACTIVE                                                           | 10/27/2016    |          | 10/27/2016 | u003803  |
|                 | Nursing Orders                                                                                                    |                                                                                           | LIST                                       | ACTIVE                                                           | 05/06/2022    |          | 08/04/2021 | u003803  |

New List screen

If the orders are to be added to a previously made list, select the checkbox beside the desired list. If the orders are to be made into a new Order List, select **New**.

Select Web Client > Charts > Select Patient Chart > Order Entry > Order Type > List Type > Order Lists

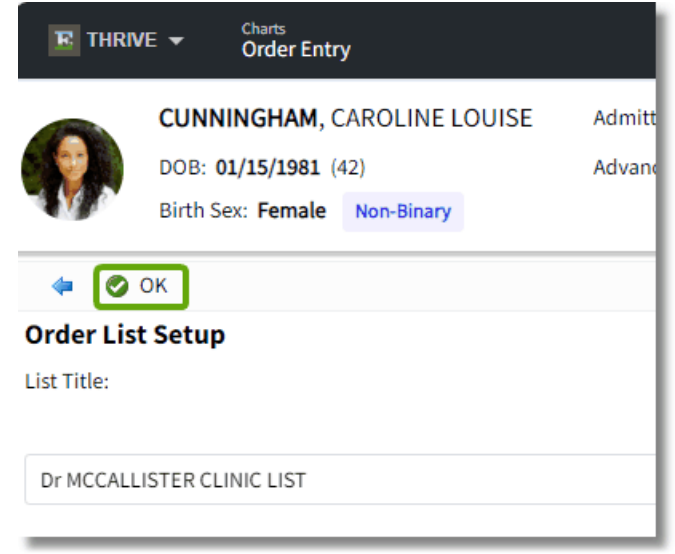

Name the List

Enter the name for the new Order List and select OK.

Select Web Client > Charts > Select Patient Chart > Order Entry > Order Type > List Type > Order Lists

|                  | Charts<br>Order Entry                                                             |                                                                  |                                                                     |            |                    |
|------------------|-----------------------------------------------------------------------------------|------------------------------------------------------------------|---------------------------------------------------------------------|------------|--------------------|
| C<br>C<br>D<br>B | CUNNINGHAM, CAROLINE LOUISE<br>OB: 01/15/1981 (42)<br>irth Sex: Female Non-Binary | Admitted: <b>4/24/2023</b><br>Advanced Directive: <b>Unknown</b> | Visit #: <b>B0123</b><br>Weight: <u>63.0</u><br>Height: <u>66.0</u> | 6          | s 0.0 oz) C        |
| 🔍 Review         | 📝 Sign 🚯 Add to Pending 🔇 Remove                                                  | 🥢 Clear All Pending Orders 🛛 🍞 Edit 🛛 🕵                          | Future Orders                                                       | Select All | 🔨 Set Start/Schedu |
| Order Entry      | Start/Schedule Date: Current Date and Ti                                          | me                                                               |                                                                     |            |                    |
| List Type:       | Order Lists 🗸 Description: 🔍                                                      | Dr MCCALLISTER CLINIC LIST V                                     |                                                                     |            |                    |
| Search:          |                                                                                   | COPD List                                                        |                                                                     |            |                    |
| Search Orders    | i                                                                                 | ✓ Dr MCCALLISTER CLINIC LIST                                     |                                                                     |            |                    |
| CL               | PHENERGAN 25MG/1ML CLINIC: 25 MG IM X1                                            | EMAR ORDERS                                                      |                                                                     |            |                    |
| BAS              | SIC METABOLIC PROFILE Today Routine ROUT                                          | EMAR Order Set                                                   |                                                                     |            |                    |
| CL               | INFLUENZA 0.5ML (5ML VIAL) CLINIC: 0.5 ML IN                                      | Nursing Orders                                                   |                                                                     |            |                    |
| VS-              | - recheck in 10 minutes                                                           |                                                                  |                                                                     |            |                    |

Drop down list

The list will now display in the Order List drop down menu.

## 3.4 Order Sets

Groups of orders which are routinely ordered together may be created to order as a set. **Order Sets** may contain ancillary, pharmacy and nursing orders. Each order may be created as routine or stat, or may be scheduled for a certain number of hours or days from the order time. Within the each set, orders may be preselected when the **Order Set** is selected.

For information on creating **Order Sets** through Table Maintenance, see <u>Table Maintenance</u>. <u>Clinical, Physician Application, Order Set/List/Protocol Maintenance</u>.

Select Web Client > Charts > Select Patient Chart > Order Entry > Order Type > List Type > <u>Order</u> <u>Sets</u>

| THRIVE - Charts<br>Order Entry                                                                                                    |                                                                                                    |                                                            |                   |
|----------------------------------------------------------------------------------------------------|----------------------------------------------------------------------------------------------------|------------------------------------------------------------|-------------------|
| CUNNINGHAM, CAROLINE LOUISE<br>DOB: 01/15/1981 (42)<br>Birth Sex: Female Non-Binary                                                                                | Admitted: 4/24/2023<br>Advanced Directive: Unknown                                                                                                    | Visit #: <b>B01236                                    </b> | 🕑 No Behav        |
| Review     Sign     Add to Pending     Remove       Order Entry     Start/Schedule Date:     Current Date and T       List Type:     Description:     Pescription: | 🖉 Clear All Pending Orders 🍞 Edit 🔗 i                                                                                                    | Future Orders 🔽 Select All 🔞 Set Start/                    | Schedule Date 🏾 🚖 |
| List rype:       Order Sets       Description:         Search:                                                                                                    | Clinic Immunizations<br><select><br/>ADMISSION ORDER Set<br/>ADMIT ORDERS Set<br/>CHEST PAIN ORDER Set<br/>CL 12 MO WELL CHILD VISIT<br/>CL 2 MO WELL CHILD VISIT<br/>CL 4 MO WELL CHILD VISIT<br/>CL 4-6 YR WELL CHILD VISIT<br/>CL 6 MO WELL CHILD VISIT<br/>CL 6 MO WELL CHILD VISIT<br/>CL 6 WO WELL CHILD VISIT<br/>CL 6 WO WELL CHILD VISIT<br/>CL 6 MO WELL CHILD VISIT<br/>CL 6 MO WELL CHILD VISIT<br/>CL 10 NOT COMPORE SET<br/>CL WORKMAN COMP ORDERS<br/>MOSPITAL LAB ORDERS FROM TP EHR<br/>HOSPITAL ORDERS FROM TP EHR<br/>CLINIC<br/>CLINIC</select> |                                                            |                   |
| CL ROTAVIRUS (RV) CLINIC                                                                                                    |                                                                                                    |                                                            | •                 |

**Order Sets** 

- 1. Select Order Sets from the List Type drop-down.
  - The **Description** field will load all Order Sets that have been assigned to the Department to which the patient is currently admitted. If the desired Order Set is not listed, select the magnifying glass icon to search all of the available facility **Order Sets**.
- 2. Locate the desired Order Set and select it from the list.
- 3. Once the **Order Set** has been selected, the Order Set items will populate in Search Orders. Some items may appear preselected. Select the **Deselect All** option to remove all preselected orders.

**NOTE**: The preselected items default is set in the Order Set/List/Protocol Maintenance table in Table Maintenance.

- 4. The **Search** option provides the ability to use a Smart search to locate orders within the selected **Order Set**.
- 5. To move an item to Pending, first select the check box next to the desired item(s).
- 6. Once all items have been selected, select the Add to Pending option from the action bar.

#### **Order Set Favorites**

Order Set Favorites may be set in order to streamline the number of sets that display in the Order Set Dropdown Menu. A provider may set Order Set Favorites within the Order Entry App by following the instructions below.

For information on creating **Order Set Favorites** through Table Maintenance, see <u>Table</u> <u>Maintenance-Clinical</u>, <u>Physician Application</u>, <u>Physician Order Set Favorites</u>.

Select Web Client > Charts > Select Patient Chart > Order Entry > Order Type > List Type > <u>Order</u> <u>Sets</u>

| E THRI     | VE 👻 Charts<br>Order Entry                                                          |                                                                  |                                                            |                                                       |                           |
|------------|-------------------------------------------------------------------------------------|------------------------------------------------------------------|------------------------------------------------------------|-------------------------------------------------------|---------------------------|
|            | CUNNINGHAM, CAROLINE LOUISE<br>DOB: 01/15/1981 (42)<br>Birth Sex: Female Non-Binary | Admitted: <u>4/24/2023</u><br>Advanced Directive: <b>Unknown</b> | Visit #: <b>B01236                                    </b> | No Behavioral Alerts     Chief Complaint: Sore throat | ۵                         |
| 🔍 Revie    | ew 📄 Sign 🚯 Add to Pending ⊗ Remove                                                 | 🤌 Clear All Pending Orders 🛛 📝 Edit                              | 🕵 Future Orders 🕑 Select All 🛅 Set Start/                  | /Schedule Date 🙀 Order Set Favorites                  | 🛿 Edit Order Lists ! Stat |
| Order En   | try Start/Schedule Date: Current Date and T                                         | Time                                                             |                                                            |                                                       |                           |
| List Type: | Order Sets 🗸 Description: 🔍                                                         | Clinic Immunizations                                             | ~                                                          |                                                       |                           |
| Search:    |                                                                                     |                                                                  |                                                            |                                                       |                           |
| Search O   | rders                                                                               |                                                                  |                                                            | Pending Orders                                        |                           |
|            | DRUG ADMINISTRATION-INJ                                                             |                                                                  |                                                            | •                                                     |                           |
|            | CL CEFTRIAXONE(ROCEPHIN)1GM IM CLINIC                                               |                                                                  |                                                            |                                                       |                           |
|            | CL CEFTRIAXONE(ROCEPHIN)500MG IM CLINIC                                             |                                                                  |                                                            |                                                       |                           |
|            | CL VARICELLA(CHICKEN POX) CLINIC                                                    |                                                                  |                                                            |                                                       |                           |
|            | CL DTAP <7YRS CLINIC                                                                |                                                                  |                                                            |                                                       |                           |
|            | CL PENTACEL VACCINE                                                                 |                                                                  |                                                            |                                                       |                           |
|            | CL HEPATITIS B VACCINE PEDI CLINIC                                                  |                                                                  |                                                            |                                                       |                           |
|            | CL HIB HEMOPHILUS INF B CLINIC                                                      |                                                                  |                                                            |                                                       |                           |
|            | CL INFLUENZA 0.5ML (5ML VIAL) CLINIC                                                |                                                                  |                                                            |                                                       |                           |
|            | CL INFLUENZA VACCINE-6MON TO 2 CLINIC                                               |                                                                  |                                                            |                                                       |                           |
|            | CL IPV (POLIO) CLINIC                                                               |                                                                  |                                                            |                                                       |                           |
|            | CL MEASLES/MUMPS/RUBELLA CLINIC                                                     |                                                                  |                                                            |                                                       |                           |
|            | CL PNEUMOCOCCAL (PCV) CLINIC                                                        |                                                                  |                                                            |                                                       |                           |
|            | CL PNEUMONIA(PNEUMOVAX 23 SDV)0.5ML CL                                              |                                                                  |                                                            |                                                       |                           |
|            | CL IPV (POLIO) CLINIC                                                               |                                                                  |                                                            |                                                       |                           |
|            | CL ROTAVIRUS (RV) CLINIC                                                            |                                                                  |                                                            | •                                                     |                           |

Order Set dropdown

Begin by selecting **Order Sets** from the List Type dropdown menu. Then select **Order Set Favorites**.

Select Web Client > Charts > Select Patient Chart > Order Entry > Order Type > List Type > Order Sets

| E TH               | IRIVE - Charts<br>Order Entry                                                                                                    |                                               |                                                                                                    |                      |        |               | Charts × | CUNNINGHAM CAROLINE LO $\times$ | <b>♠</b> < ::: | DM -      |
|--------------------|----------------------------------------------------------------------------------------------------|-----------------------------------------------|----------------------------------------------------------------------------------------------------|----------------------|--------|---------------|----------|---------------------------------|----------------|-----------|
| •                  | CUNNINGHAM, CAROLINE LOUISE         Adm           DOB: 01/15/1981 (42)         Adv           Birth Sex:         Female         Non-Binary | nitted: 4/24/2023<br>anced Directive: Unknown | Visit #: <b>B01236 CLWR</b><br>Weight: <u>63.05 kg</u> . (139 lbs 0.0 oz)<br>Height: <u>66.00 in.</u> | No Behavioral Alerts | pat    | Δ             |          |                                 |                |           |
|                    | Select 🙀 Add To Favorites                                                                                                    |                                               |                                                                                                    |                      |        |               |          |                                 |                |           |
| Order S            | Sets                                                                                                    |                                               |                                                                                                    |                      |        |               |          |                                 |                |           |
| List: 🧿<br>Type: 🕓 | All Favorites Set Status: Active Search:                                                                                                  |                                               |                                                                                                    |                      |        |               |          |                                 |                | Total: 18 |
|                    | Description                                                                                                    |                                               |                                                                                                    | <b>⇔ Type ⇒</b>      | Status | Last Modified | ¢        | Created                         | \$\phi\$ Owner | ÷ 🔒       |
|                    | ADMISSION ORDER Set                                                                                                    |                                               |                                                                                                    | SET                  | ACTIVE | 06/18/2020    |          | 08/26/2013                      | Facility       |           |
|                    | ADMIT ORDERS Set                                                                                                    |                                               |                                                                                                    | SET                  | ACTIVE | 04/18/2016    |          | 05/30/2014                      | Facility       |           |
|                    | Chest Pain Admission Orders                                                                                                    |                                               |                                                                                                    | SET                  | ACTIVE | 07/05/2017    |          | 06/29/2017                      | Facility       |           |
|                    | CHEST PAIN ORDER Set                                                                                                    |                                               |                                                                                                    | SET                  | ACTIVE | 03/17/2016    |          | 08/04/2015                      | Facility       |           |
|                    | CL 12 MO WELL CHILD VISIT                                                                                                    |                                               |                                                                                                    | SET                  | ACTIVE | 02/28/2017    |          | 10/20/2014                      | Facility       |           |
|                    | CL 2 MO WELL CHILD VISIT                                                                                                    |                                               |                                                                                                    | SET                  | ACTIVE | 09/14/2017    |          | 10/20/2014                      | Facility       |           |
|                    | CL 4 MO WELL CHILD VISIT                                                                                                    |                                               |                                                                                                    | SET                  | ACTIVE | 02/28/2017    |          | 10/20/2014                      | Facility       |           |
|                    | CL 4-6 YR WELL CHILD VISIT                                                                                                    |                                               |                                                                                                    | SET                  | ACTIVE | 04/24/2017    |          | 10/20/2014                      | Facility       |           |
|                    | CL 6 MO WELL CHILD VISIT Set                                                                                                    |                                               |                                                                                                    | SET                  | ACTIVE | 02/28/2017    |          | 10/20/2014                      | Facility       |           |
|                    | CL New OB Labs Set                                                                                                    |                                               |                                                                                                    | SET                  | ACTIVE | 03/17/2016    |          | 02/16/2015                      | Facility       |           |
|                    | CL Workman Comp Order Set                                                                                                    |                                               |                                                                                                    | SET                  | ACTIVE | 02/28/2017    |          | 09/09/2015                      | Facility       |           |
|                    | Clinic Immunizations                                                                                                    |                                               |                                                                                                    | SET                  | ACTIVE | 07/10/2017    |          | 07/10/2017                      | Facility       |           |
|                    | Clinic Nursing Orders                                                                                                    |                                               |                                                                                                    | SET                  | ACTIVE | 05/03/2017    |          | 05/03/2017                      | Facility       |           |
|                    | HOSPITAL LAB ORDERS FROM TP EHR                                                                                                    |                                               |                                                                                                    | SET                  | ACTIVE | 05/26/2017    |          | 05/26/2017                      | Facility       |           |
|                    | HOSPITAL ORDERS FROM TP EHR CLINIC                                                                                                    |                                               |                                                                                                    | SET                  | ACTIVE | 05/09/2017    |          | 03/22/2016                      | Facility       | l         |
|                    | New Order Set                                                                                                    |                                               |                                                                                                    | SET                  | ACTIVE | 07/19/2018    |          | 07/19/2018                      | Facility       |           |
|                    | Mundae Onders for Discharge                                                                                                    |                                               |                                                                                                    |                      | ACTOR  | 00/05/2023    |          | 00/05/2023                      | Page 1994 -    | ¥         |

**Order Set selection** 

Select the box in front of each order that should be added to the favorite list. Then select **Add to Favorites.** 

24

Select Web Client > Charts > Select Patient Chart > Order Entry > List Type > Order Sets

| THRIVE - Charts<br>Order Entry                                                      |                                                                                    |                                                            |                |
|-------------------------------------------------------------------------------------|------------------------------------------------------------------------------------|------------------------------------------------------------|----------------|
| CUNNINGHAM, CAROLINE LOUISE<br>DOB: 01/15/1981 (42)<br>Birth Sex: Female Non-Binary | Admitted: 4/24/2023<br>Advanced Directive: Unknown                                 | Visit #: <b>B01236                                    </b> | ⊘ N<br>Chief C |
|                                                                                     | Clear All Pending Orders  Edit<br>me <select></select>                             | 9 Future Orders ♥ Select All 🛅 Set Start/Sched             | lule Da        |
| Search Orders                                                                       | <ul> <li>✓ <select></select></li> <li>CL 12 MO WELL CHILD VISIT</li> </ul>         |                                                            |                |
|                                                                                     | CL 2 MO WELL CHILD VISIT<br>CL 4 MO WELL CHILD VISIT<br>CL 4-6 YR WELL CHILD VISIT |                                                            |                |
|                                                                                     | CL 6 MO WELL CHILD VISIT Set<br>CL New OB Labs Set                                 |                                                            |                |
|                                                                                     | CL Workman Comp Order Set                                                          |                                                            |                |

Order Set Favorites

Only the desired orders will now display in the Order Set dropdown menu.

## 3.5 Physicians

The **Physicians** option allows the user to place orders from another physician's Order Lists. Selecting **Physicians** will display a lookup of physicians and once selected, that physician's Order Lists will populate the Description drop-down menu.

For information on creating **Physicians** orders through Table Maintenance, see <u>Table Maintenance</u>. <u>Clinical > Physician Application > Order Set/List/Protocol Maintenance</u>.

- 1. Select **Physicians** from the List Type drop-down.
- A physician list will display. The search box may be changed to search by the physician number or name from the drop-down available. Radio buttons may also be set to pull All, Staff, and Non-Staff providers.
- Once the physician has been selected from the table, the Description field will display the selected physician's Order Lists. The drop-down will populate the lists in alphabetical order, with the first list populating in the Search Orders box.

- 4. Choose the **Description** drop-down to view and select from all of the physician's order lists. To select a different physician, select the magnifying glass icon next to the List Type drop-down.
- 5. Check the items in the list to be ordered and then select **Add to Pending** to move the items to the Pending Items box on the screen.

Select Web Client > Charts > Select Patient Chart > Order Entry > Order Type > List Type > <u>Physicians</u>

| Order Entry                                                                                                    |                                                                                                    |
|----------------------------------------------------------------------------------------------------|----------------------------------------------------------------------------------------------------|
| ist Type: 🔍 🖡                                                                                                    | Physicians V Departments:                                                                                                    |
| Search:                                                                                                    |                                                                                                    |
| Search Orders                                                                                                    |                                                                                                    |
|                                                                                                    |                                                                                                    |
|                                                                                                    |                                                                                                    |
|                                                                                                    |                                                                                                    |
|                                                                                                    |                                                                                                    |
|                                                                                                    |                                                                                                    |
|                                                                                                    |                                                                                                    |
|                                                                                                    |                                                                                                    |
|                                                                                                    |                                                                                                    |
| hysician Li                                                                                                    | ist                                                                                                    |
| hysician Li<br>acility 1 : EVIDEN                                                                                                    | i <b>st</b><br>it community hospital                                                                                                    |
| <b>Physician Li</b><br>acility 1 : EVIDEN<br>earch:                                                                                                    | ist<br>IT СОММИЛІТҮ HOSPITAL<br>Physician Name v O All Staff Non-Staff                                                                                           |
| Physician Li<br>acility 1 : EVIDEN<br>earch:<br>Physician                                                                                                    | ist<br>IT COMMUNITY HOSPITAL<br>Physician Name ~ • All • Staff • Non-Staff<br>Name                                                                               |
| Physician Li<br>acility 1 : EVIDEN<br>earch:<br>Physician                                                                                                    | ist<br>IT COMMUNITY HOSPITAL<br>Physician Name                                                                                                    |
| Physician Li<br>acility 1 : EVIDEN<br>earch:<br>Physician<br>000010<br>000013                                                                                      | ist<br>IT COMMUNITY HOSPITAL<br>Physician Name                                                                                                    |
| Physician Li<br>acility 1 : EVIDEN<br>earch:<br>Physician<br>000010<br>000013<br>000100                                                                            | ist<br>TI COMMUNITY HOSPITAL<br>Physician Name                                                                                                    |
| Physician Li         acility 1 : EVIDEN         earch:         Physician         000010         000013         000100         000100         000100         000200 | ist<br>IT COMMUNITY HOSPITAL<br>Physician Name  All Staff Non-Staff Name ARCHER JOHN D UKE BOCEPHUS WEINACKER ELIZABETH Donald Harper                            |
| Physician Li         acility 1 : EVIDEN         earch:         Physician         000010         000013         000100         000100         000200         000300 | ist<br>IT COMMUNITY HOSPITAL<br>Physician Name  All Staff Non-Staff Name ARCHER JOHN D UKE BOCEPHUS UKE BOCEPHUS UKENACKER ELIZABETH Donald Harper Donald Harper |

| Order Entry Start/Schedule Date: Current Date and Time                            |                       |  |  |  |  |  |
|-----------------------------------------------------------------------------------|-----------------------|--|--|--|--|--|
| List Type: 🔍 Physicians 🗸 Departments:                                            | Dr. Williams List 🗸 🗸 |  |  |  |  |  |
| Search:                                                                           | 🗸 Dr. Williams List   |  |  |  |  |  |
| Search Orders                                                                     | HARPER: Admit List 2  |  |  |  |  |  |
| Nursing Orders                                                                    | Harper: COPD          |  |  |  |  |  |
| Admit patient to                                                                  |                       |  |  |  |  |  |
| Vital signs every 30 mn until stable, then q 4 hours                              |                       |  |  |  |  |  |
| I&O Q 4 Hours                                                                     |                       |  |  |  |  |  |
| Ambulate with assistance PRN                                                      |                       |  |  |  |  |  |
| May shower with assistance and also needs spongebath for certain times of the day |                       |  |  |  |  |  |

## 3.6 Protocol

**Protocol** orders may be predefined by the facility to allow nursing staff to order established orders for specific complaints without a physician's direct order. After **Protocol** orders are placed by nursing staff, the orders will need to be electronically signed by the provider.

For information on creating **Protocol** orders throught Table Maintenance, see <u>Table Maintenance</u>. <u>Clinical, Physician Application, Order Set/List/Protocol Maintenance</u>. Select Web Client > Charts > Select Patient Chart > Order Entry > Order Type > List Type > <u>Protocol</u>

|             | E 👻 Charts<br>Order Entry                                                                                |                                                       |                            |  |  |  |  |
|-------------|----------------------------------------------------------------------------------------------------|-------------------------------------------------------|----------------------------|--|--|--|--|
|             | CUNNINGHAM, CAROLINE LOUISE                                                                              | Admitted: 4/24/2023                                   | Visit #: B01236 🛛 CLW      |  |  |  |  |
|             | DOB: 01/15/1981 (42)                                                                                     | Advanced Directive: Unknown                           | Weight: 63.05 kg. (139     |  |  |  |  |
|             | Birth Sex: Female Non-Binary                                                                             |                                                       | Height: <u>66.00 in.</u> 🙆 |  |  |  |  |
| 🔍 Review    | 🔍 Review 🚯 Add to Pending 🙆 Remove 🧪 Clear All Pending Orders 🦻 Edit 🕺 Future Orders 🖸 Transfer Orders 🛽 |                                                       |                            |  |  |  |  |
| Order Ent   | ry Start/Schedule Date: Current Date and T                                                               | ime                                                   |                            |  |  |  |  |
| Order Type: | Protocol 🗸 Ordering Physician: 🔍                                                                         | DAVID MCCUNE MD (3803) V                              |                            |  |  |  |  |
| List Type:  | Protocol 🗸 Description: 🔍                                                                                | Female Abdomen Pain Protocol 🛛 🗸                      |                            |  |  |  |  |
| Search:     |                                                                                                    | ✓ Female Abdomen Pain Protocol                        |                            |  |  |  |  |
| Search Ord  | ers                                                                                                    | Sore Throat Protocol                                  |                            |  |  |  |  |
| Pregnand    | cy Test                                                                                                  | Workmans Comp Injury Protocol                         |                            |  |  |  |  |
| <b>~</b> +  | HCG URINE PREGNANCY TEST                                                                                 |                                                       |                            |  |  |  |  |
|             |                                                                                                    |                                                       |                            |  |  |  |  |
| Search Orde | ers cy Test HCG URINE PREGNANCY TEST                                                                     | Sore Throat Protocol<br>Workmans Comp Injury Protocol |                            |  |  |  |  |

Protocol Orders

- 1. From Order Entry, select the List Type drop-down, then select Protocol.
- 2. The **Description** field will load all Protocols that have been assigned to the department to which the patient is currently checked in. The **Order Type** field will also display as Protocol. If the desired Protocol is not listed, select the magnifying glass icon to search all existing protocols. Locate and select the desired Protocol from the **Description** drop-down.
- 3. Once the Protocol has been selected, the Protocol items will populate in the Search Orders box. Some items may appear pre-checked and this default is set in the Order Set/List/Protocol Maintenance table in Table Maintenance.
- 4. The **Search** option provides the ability to use a Smart search to locate orders within the selected Protocol.
- 5. To move an item to Pending, first select the check box next to the desired item. Once all items have been selected, select the **Add to Pending** option from the action bar.

## Chapter 4 Order Review

#### 4.1 Overview

- 1. Once all orders have been edited in the Pending Orders Column, select **Review** from the action bar.
- Each Pending Order displays in the order that it was added and displays the order entry information that has been entered including the Order Type, Ordering Physician, Start Date and Time, any Order Entry Questions that may have been answered and any Instructions that may have been entered.
- 3. Changes may be made to pending orders from the Order Review screen. If an item requires any additional information, a guestion mark icon appears to the left of the item.
- 4. To edit an existing order, select the order then select **Edit** from the action bar. This launches the Order Edit screen.
- 5. If an order requires Clinical Monitoring overrides, a yellow exclamation point appears to the left of the item. To address Clinical Monitoring, select the order then select Address Clinical Monitoring from the action bar.
- 6. If an order needs to be deleted, select the order then select **Remove** from the action bar.

Select Web Client > Charts > Patient Chart > Order Entry > Departments > Clinic Lab > Items > Move to Pending > <u>Review</u>

| E THRN                                                                                                    | /E 🕶 Charts<br>Order Entry                                                                                                    |                                                            |                                                           |                                                      |   | Charts | CUNNINGHAM CAROLINE LO $\times$ | 🔒 ৭ 🗄                    | •         | DM -       |
|----------------------------------------------------------------------------------------------------|----------------------------------------------------------------------------------------------------|------------------------------------------------------------|-----------------------------------------------------------|------------------------------------------------------|---|--------|---------------------------------|--------------------------|-----------|------------|
| <b>(</b> )                                                                                                    | CUNNINGHAM, CAROLINE LOUISE<br>DOB: 01/15/1981 (42)<br>Birth Sex: Female Non-Binary                                                                                                    | Admitted: 4/24/2023<br>Advanced Directive: Unknown         | Visit#: <b>801236                                    </b> | No Behavioral Alerts<br>Chief Complaint: Sore throat | ۵ |        |                                 |                          |           |            |
| Sign 📀 Add Orders 🖉 Ldt: 🖉 Ldt: Required 📀 Remove 🖌 Clear All 🔞 Change Start, Schedule Date 🛦 Address Clinical Monitoring. 🙀 Save to List           Pending Order Review         Pending Order Review |                                                                                                    |                                                            |                                                           |                                                      |   |        |                                 |                          |           |            |
| ۸                                                                                                    | L PHENERGAN 25MG/LML CLINIC: 25 MG IM X1 First Dose: Today at 07:30 Start Date/Time Today at 07:30 Start Date/Time Today At 07:30 Start Date/Time Today At 07:30 Start Date/Time Today at |                                                            |                                                           |                                                      |   |        | y at 07:30                      |                          |           |            |
|                                                                                                    | BASIC METABOLIC PROFILE                                                                                                    | BASIC METABOLIC PROFILE 1X Start Date,Time Today           |                                                           |                                                      |   |        |                                 | y Routine                |           |            |
|                                                                                                    | VS - recheck in 10 minutes                                                                                                    | VS - recheck in 10 minutes<br>Start Date/Time 10(09)2023 / |                                                           |                                                      |   |        | 3 at 07:31                      |                          |           |            |
| ۸                                                                                                    | CL INFLUENZA 0.5ML (5ML VI)                                                                                                    | AL) CLINIC:                                                |                                                           |                                                      |   |        | 0.5 ML IM X1 First Dose: To     | day at 07:31 Start Date/ | Fime Toda | y at 07:31 |

**Pending Orders** 

- 7. The action bar allows quick access to different order entry options:
  - Sign, Update or Update w/o Labels: Sign will display for Provider logins. Allows the provider to sign the orders. Update will display for non-provider logins. This will update the orders and will deliver the unsigned orders to the provider for a signature. If an item has required fields such as Clinical Monitoring, Duplicate Orders or Required OE Question, the order edit screen launches.
  - Add Orders: Returns to the order entry screen.
  - Edit: Allows information to be added or edited from the Order Edit screen.
  - Edit Required: Displays if any orders have fields that need to be addressed before they are updated. Selecting this field allows the required information to be entered from the Order Edit screen.
  - Read Back (Non-Provider Logins only): If Verbal or Phone orders have been placed, Read Back is available from the action bar. This allows specific orders to be addressed when not all of the orders were read back at one time.
  - Remove: Allows the selected item to be deleted before updating the orders.
  - Clear All: Removes all pending orders.
  - Address Clinical Monitoring: This allows the user to open a screen to address all clinical monitoring at once, rather than individually.
  - Save to List: Allows the user to create a new Order List or add orders to an existing Order List.

#### 4.2 Pharmacy Order Edit

The Pharmacy Order Edit options depends on the type of order that was placed. Non-IV, IV, Diabetic Record and PCA Medications all have different Order Edit screens. Pharmacy Items may have predefined information from the Item Master that automatically populates the Order Edit screen.

#### Non-IV Medication Order Edit

Select the Non-IV item that requires editing by selecting the item from the **Pending Orders** column.

The Non-IV Order screen appears in the following order, and any fields that require editing appear in red:

- **Medication Name:** The Medication Name will be listed in bold and functions as a hyperlink. When the name is selected, the Drug Monograph Information will open.
- Order Type: The Order Type that was selected on the Search Order screen will display but may be changed by selecting the drop-down menu and selecting the Order Type from the list.
- Ordering Physician: The Physician that was entered on the Search Orders screen populates this field but may be changed to allow orders to be placed from multiple physicians at one time.
  - Select the **Binocular icon** to display the Physician Look-Up screen.
  - Staff physicians are listed in alphabetical order with the physician number to the right of the name. The search option may be changed to list the physicians by their physician number. If the physician is not located in the Staff Index, select **Non-Staff**. To change the ordering physician, double-click the physician's name from the look up table.
  - **Dose:** If the item has a predefined dose and unit, it automatically populates these fields.
  - To change the dose, select the **Dose field** and type in the correct value.
- To change the unit, select the correct unit from the **Unit drop-down menu**.
- Route: If the item has a predefined Route, it automatically populates this field.
  - To change the route, select the **Binocular icon**.
  - The available routes will be listed in alphabetical order by Route Name. To sort the routes by Type or Description, select the Route drop-down menu and select the desired item.
  - To search for a specific route, type the beginning description of the route into the Search field; the list automatically populates.
  - Once the desired route has been located and selected, select the Select icon from the action bar or double-click the line to insert the route.
- **Frequency**: Medications ordered through Thrive Provider EHR will default to a one-time frequency. The frequency may be manually changed as needed. Any item that is ordered as part of an Order List, Order Set or Protocol Order will retain the properties of its original setup with regard to frequency.
  - To change the frequency, select the **Binocular icon**.
  - The available frequencies are listed in alphabetical order by the frequency name. To sort the frequencies by description, select the drop-down menu next to **Frequency** and select **Description**.
  - A Search field is also available. Type the beginning description of the frequency; the list will
    automatically populate.
  - Once the desired frequency has been chosen, select the Select icon from the action bar or double-click the line to insert the frequency.
- **Time**: The standard times of a frequency will automatically populate to this field when a frequency is ordered with **Standard Times**. To change the scheduled times, select **Non-Standard** from the drop-down menu to enter the desired times.
- **Duration**: A max number of doses may be entered in the **Duration field**. The order will be automatically discontinued once the duration value has been met.
- Stat: Select the Stat Check-Box to make this medication order a stat order.
  - When this option is selected, two orders are automatically placed. The first order will have a X1
    frequency, and the second order has the frequency that is entered in the Frequency field.
- First Dose Date/Time: The First Dose Date and Time defaults to current time. To change this information, select the field. The Calendar look-up may be used to change the date.
- Start Date/Time: The Start Date and Time defaults to the current time. To change this information, select the field that needs to be addressed. The Calendar look-up may be used to change the date.
- Stop Date/Time: The Stop Date and Time may be entered in these fields. The order is automatically discontinued when the Stop Date and Time is reached. If the order has a X1 frequency, the stop date and time defaults to the current time.
- **Instructions**: Up to four lines of instructions may be entered in the Instructions field. If an item has predefined Instructions, the Instructions automatically populate.
- Patient's Own Medication: If the medication that is being ordered is from the patient's personal supply, select Patient's Own Medication.

• **Read Back**: If an order is being placed as a Verbal or Phone order Read Back is listed in red. This field must be answered before the order may be saved. If logged in as a Provider, this line will not display.

Select Web Client > Charts > Patient Chart > Order Entry > Departments > Pharmacy > <u>Non-IV</u>

| E THRIVE -                   | Charts<br>Order Entry                                                 |
|------------------------------|-----------------------------------------------------------------------|
| CUN                          | NINGHAM, CAROLINE LOUISE Admitted: 4/24/2023                          |
| DOB:                         | 01/15/1981 (42) Advanced Directive: Unknown                           |
| Birth S                      | Sex: Female Non-Binary                                                |
| Non-IV Medicati              | Remove Address Clinical Monitoring Dose Information<br>Ton Order Edit |
| Medication Name:             |                                                                       |
| Order Type:                  | Verbal ~                                                              |
| Ordering 🔍 🔍<br>Physician:   | DAVID MCCUNE MD (3803) V                                              |
| Dose:                        | 1 ML ~                                                                |
| Administer<br>Amount:        | Per Dose                                                              |
| Route: 🔍                     | IM V                                                                  |
| Frequency: 🔍                 | X1 ~ Standard ~                                                       |
| Times:<br>Duration:          | Doses                                                                 |
| Stat:                        | •                                                                     |
| First Dose<br>Date/Time:     | 10/9/2023 × 🖻 08:00                                                   |
| Start Date/Time:             | 10/9/2023 × 🗂 08:00                                                   |
| Stop Date/Time:              | 10/9/2023 × 🖆 08:00                                                   |
| Indication: 🔍                | ~                                                                     |
| Instructions:                |                                                                       |
|                              |                                                                       |
|                              |                                                                       |
| Patient's Own<br>Medication: |                                                                       |

Non-IV Medication Order Edit

Once all of the Item fields have been addressed, there are several available options from the action bar.

- **Back Arrow**: When selected, the Back Arrow prompts for save confirmation if any changes have been made to the order.
  - If **Yes** is selected, the order is exited without saving changes.
  - If No is selected, the system returns to the Order Review screen.

- Update: Saves any order edit changes and returns to the previous screen.
- Save to List: Allows the order to be added to an Order List.
- **Remove**: Remove the order.

34

- Address Clinical Monitoring: If the medication that is being ordered has Clinical Monitoring that needs to be addressed, the Address Clinical Monitoring icon is displayed on the action bar. When selected, it opens a screen showing all Clinical Monitoring and allows any required Clinical Monitoring overrides to be addressed.
- **Dose Information**: Patient specific dosing may be viewed by selecting **Dosing Information** from the action bar.

### IV Medication Order Edit

Select the IV Medication that requires editing by selecting the item from the Pending Orders column.

The IV Medication Order Edit screen appears with the following options, and any fields that require editing appear in red:

- **Medication Name:** The Medication Name will be listed in bold and functions as a hyperlink. When the name is selected, the Drug Monograph Information will open.
- Order Type: The Order Type that was selected on the Search Order screen will display but may be changed by selecting the drop-down menu and selecting the Order Type from the list.
- Ordering Physician: The Physician that is entered on the Search Orders screen populates this field but may be changed to allow orders to be placed from multiple physicians at one time.
  - Select the **Binocular icon** to display the Physician Look-Up screen.
  - Staff physicians are listed in alphabetical order with the physician number to the right of the name. The search option may be changed to list the physicians by their physician number. If the physician is not located in the Staff Index, select **Non-Staff**. To change the ordering physician, double click the physicians name from the look-up table.
- Flow Rate: If a medication has a predefined flow rate, it automatically populates. If the flow rate needs to be changed, use the Flow rate drop-down menu to select the appropriate rate.
- Route: When an IV medication is ordered, the route automatically displays as IV.
- **Frequency:** Medications ordered through Thrive Provider EHR will default to a one-time frequency. The frequency may be manually changed as needed. Any item that is ordered as part of an Order List, Order Set or Protocol Order will retain the properties of its original setup with regard to frequency.
  - To change the frequency select the **Binocular icon**.
  - The available frequencies will be listed in alphabetical order by the frequency name. To sort the frequencies by description, select the drop-down menu next to **Frequency** and select **Description**.
  - A Search field is also available. Type the beginning description of the frequency and the list automatically populates.

- Once the desired frequency has been chosen, use the Select icon from the action bar or double-click the line to insert the frequency.
- **Times**: The standard times of a frequency automatically populate to this field when a frequency is ordered with Standard Times. To change the scheduled times, select **Non-Standard** from the drop-down menu. The desired times may be entered.
- **Duration**: A max number of doses may be entered in the Duration field. The order is automatically discontinued once the duration value has been met.
- Stat: Select the Stat Check-Box to designate this as a stat order.
  - If this option is selected, two orders are automatically placed. The first order has a X1 frequency, and the second order has the frequency that is entered in the Frequency field.
- First Dose Date/Time: The First Dose Date and Time defaults to current time. To change this information, select the field. The Calendar icon may be used to change the date.
- Start Date/Time: The Start Date and Time defaults to the current time. To change this information, select the field that needs to be addressed. The **Calendar** icon may be used to change the date.
- Stop Date/Time: The Stop Date and Time may be entered in these fields. The order is automatically discontinued when the Stop Date and Time is reached. If the order has a X1 Frequency, the stop date and time defaults to the current time.
- **Instructions**: Up to four lines of instructions may be entered in the Instructions field. If an item has predefined instructions they automatically populate.
- **Components**: Each IV Component is listed in the Components section.
- **Total Volume**: Displays the sum of the IV Components. The Total Volume automatically adjusts if more components are added.
- Patient's Own Medication: If the medication that is being ordered is from the patient's personal supply, select Patient's Own Medication.
- **Read Back**: If an order is being placed as a Verbal or Phone order Read Back is listed in red. This field must be answered before the order may be saved. If logged in as a Provider, this line will not display.

Select Web Client > Charts > Patient Chart > Order Entry > Departments > Pharmacy > <u>IV</u>

| E THRIVE - Charts<br>Order Entry                                                |                                                                        |                                                            |                                                      |
|---------------------------------------------------------------------------------|------------------------------------------------------------------------|------------------------------------------------------------|------------------------------------------------------|
| CUNNINGHAM, CAROLINE LO<br>DOB: 01/15/1981 (42)<br>Birth Sex: Female Non-Binary | DUISE Admitted: <u>4/24/2023</u><br>Advanced Directive: <b>Unknown</b> | Visit #: <b>B01236                                    </b> | No Behavioral Alerts<br>Chief Complaint: Sore throat |
| 🖕 📙 Update 🔇 Remove 🚯 Add Titra                                                 | tion Protocol  Edit Titration Protocol 🔞 Remove Ti                     | tration Protocol 😗 Add Component                           | 📤 Address Clinical Monitoring 🔞 Dose Information     |
| IV Medication Order Edit                                                        | CL NS.1/2:500 ML 2813130 IV SOL                                        |                                                            |                                                      |
| Order Type:                                                                     | Verbal ~                                                               |                                                            |                                                      |
| Ordering Physician: 🔍                                                           | DAVID MCCUNE MD (3803)                                                 |                                                            |                                                      |
| Flowrate:                                                                       | · · ·                                                                  |                                                            |                                                      |
| Route: 🥄                                                                        |                                                                        |                                                            |                                                      |
| Frequency: 🥄                                                                    | X1 ~ Standard ~                                                        |                                                            |                                                      |
| Times:                                                                          |                                                                        |                                                            |                                                      |
| Duration:                                                                       | Doses                                                                  |                                                            |                                                      |
| Stat:                                                                           |                                                                        |                                                            |                                                      |
| First Dose Date/Time:                                                           | 10/9/2023 × 🗰 08:02                                                    |                                                            |                                                      |
| Start Date/Time:                                                                | 10/9/2023 × 🗰 08:02                                                    |                                                            |                                                      |
| Stop Date/Time:                                                                 | 10/9/2023 × 🗂 08:02                                                    |                                                            |                                                      |
| Indication: 🔍                                                                   | · · · ·                                                                |                                                            |                                                      |
| Instructions:                                                                   |                                                                        |                                                            |                                                      |
|                                                                                 |                                                                        |                                                            |                                                      |
| Components:                                                                     | \$                                                                     | \$                                                         |                                                      |
|                                                                                 | CL NS-1/2 :500 ML 2B1313P IV SOL                                       | 500 ML                                                     |                                                      |
|                                                                                 |                                                                        |                                                            |                                                      |

IV Medication Order Edit

Once all of the Item fields have been addressed, there are several available options from the action bar.

- **Back Arrow**: When selected, the Back Arrow prompts for save confirmation if any changes have been made to the order.
  - If **Yes** is selected, the order is exited without saving changes.
  - If No is selected, the system returns to the Order Review screen.
- Update: Saves any order edit changes and returns to the previous screen.
- Save to List: Allows the order to be added to an Order List.
- **Remove**: Removes the order and returns to the previous screen.
- Add/Edit/Remove Titration Protocol allows titration to be addressed.
- The Add Component option allows additional components to be added to the order.
  - Once **Add Component** is selected, a look up screen will then display. Type the name of the item that needs to be added, then select the item from the list by double-clicking the item.
  - The IV Medication Component Edit screen will then launch. The dose information must be

entered before the component may be saved.

- If a component needs to be removed, select the component and then select **Delete** from the Action Bar.
- Once all components have been added, select **Save** and the **Back Arrow**.
- Address Clinical Monitoring: If the medication that is being ordered has Clinical Monitoring that needs to be addressed, the Address Clinical Monitoring icon will be displayed on the action bar. When selected, a screen opens showing all Clinical Monitoring and allows any required Clinical Monitoring overrides to be addressed.
- **Dosing Information**: Patient specific dosing may be viewed by selecting **Dosing Information** from the action bar.

### 4.3 Ancillary Order Edit

If the ancillary item is selected from an **Order Set**, **Order Lists or Physician List**, the predefined values pull into the fields depending on how the item was saved in the Order Set setup.

To edit an order, select the Ancillary item from the **Pending Orders** column.

The Item fields display in the following order:

- Item Name: The Long Description of the item populates this field and pulls from the Order Setup.
- Order Type: The Order Type may be changed once the item has been selected. This allows multiple types of orders to be placed at one time.
- Ordering Physician: The Physician entered on the Search Orders screen populates this field but may be changed to orders to be placed from multiple physicians at one time.
  - Select the **Binocular icon** to display the **Physician Look-Up** screen.
  - Staff physicians are listed in alphabetical order with the physician number to the right of the name. The search option may be changed to list the physicians by their physician number. If the physician is not located in the Staff Index, select **Non-Staff**. To change the ordering physician, double-click the physicians name from the look up table.
- Duration: Not applicable with orders in Thrive Provider EHR
- Frequency: Not applicable with orders in Thrive Provider EHR
- Stat: Allows an order to be placed Stat when selected
- Scheduled Date/Time: The field defaults to the current date and time. The fields allow an order to be scheduled for a specified date and time.
  - If the order is set up in the Order Set/List/Protocol with a specified future scheduled date and time, the scheduled date/time information will pull from the Table Maintenance setting to the Schedule field (Routine, Stat, Hours from Now, Days from Now).
- Collected: Collection information automatically populates this field once it has been entered.
- Read Back: Verbal and Telephone orders placed by nursing personnel will require "Read Back?" yes or no. The order is then sent to the provider's electronic signature queue.

- **Duplicate Order:** The system provides a prompt on the Ancillary Order Edit "This item has already been scheduled for: mm/dd/yyyy hh:mm."
- **OE Questions**: Any order entry questions or comment that are associated with the item are listed here:
  - If the item that is being edited has a required order entry question, it is listed in red font.
  - If predefined answers have been defined for required fields, select the appropriate predefined response from the drop-down. Free text responses may also be entered by selecting the Free Text option from the drop-down menu.
  - Additional comments may be added to available lines. Any applicable comments about the
    patient may be entered on these lines. Comments print on the order verification slip at the
    nursing station and on the order received in the department.

Select Web Client > Charts > Patient Chart > Order Entry > Departments > Clinic Lab > Item > Review > <u>Edit Required</u>

| E THRIVE - Chart<br>Orde                  | s<br>er Entry                                                                                                    |
|-------------------------------------------|----------------------------------------------------------------------------------------------------|
| CUNNINGH<br>DOB: 01/15/:<br>Birth Sex: Fe | IAM, CAROLINE LOUISE       Admitted:       4/24/2023       Visit #:       B01236       © CLWR         1981 (42)       Advanced Directive:       Unknown       Weight:       63.05 kg.       (139 lbs         male       Non-Binary       Height:       66.00 in.       🕑 |
| < 📙 Update 😢 Re                           | emove 🌜 Report Distribution ᇦ Collect 🎲 Release                                                                                                    |
| Ancillary Order Edit                      |                                                                                                    |
| Item Name:                                | GLUCOSE (2100001)                                                                                                    |
| Order Type:                               | Verbal ~                                                                                                    |
| Ordering Physician: 🔍                     | DAVID MCCUNE MD (3803) V                                                                                                    |
| Duration:                                 | 1 ~                                                                                                    |
| Frequency:                                | 1X ~                                                                                                    |
| Stat:                                     |                                                                                                    |
| Scheduled Date/Time:                      | 10/9/2023 × 🖮 • Routine • AM • PM • Time:                                                                                                    |
| Stop Date/Time:                           |                                                                                                    |
| Collected:                                |                                                                                                    |
| Send Report To:                           | DAVID MCCUNE MD                                                                                                    |
| Read Back:                                | Yes No                                                                                                    |
| OE Questions:                             |                                                                                                    |
| FASTING: NO V                             |                                                                                                    |
|                                           |                                                                                                    |
|                                           |                                                                                                    |
|                                           |                                                                                                    |
|                                           |                                                                                                    |
|                                           |                                                                                                    |

Ancillary Order Edit screen

Once all of the Item fields have been addressed, several options are available from the action bar:

- **Back Arrow**: When selected, the Back Arrow prompts for save confirmation if any changes have been made to the order.
  - If **Yes** is selected, the order is exited without saving changes.
  - If **No** is selected, the system returns to the Order Review screen.

- Save/Update: Saves any order edit changes and returns to the previous screen
- Save to List: Allows the order to be added to an Order List
- Remove: Removes the current order from the Pending Orders queue
- Report Distribution: Hospital use only
- **Collect**: Provides the Collection Information screen

#### **Collection Information**

40

Collection information may be entered during the Order Entry process.

- 1. To enter collection information, select **Collect** from the action bar.
- 2. When Collect is selected, the **Collect Date Entry** screen opens. It automatically populates the initials connected with the UBL and the current date and time. These fields may be manually changed by typing in the desired fields. Collect and Receive Initials must be entered with upper case letters.
- 3. To exit without saving the collection information, select the **Back Arrow** from the action bar.
- 4. Once all changes have been made, select **Save** from the action bar. The information that was entered automatically updates the Collected field.

Select Web Client > Charts > Patient Chart > Order Entry > Departments > Clinic Lab > Item > Review > <u>Collect</u>

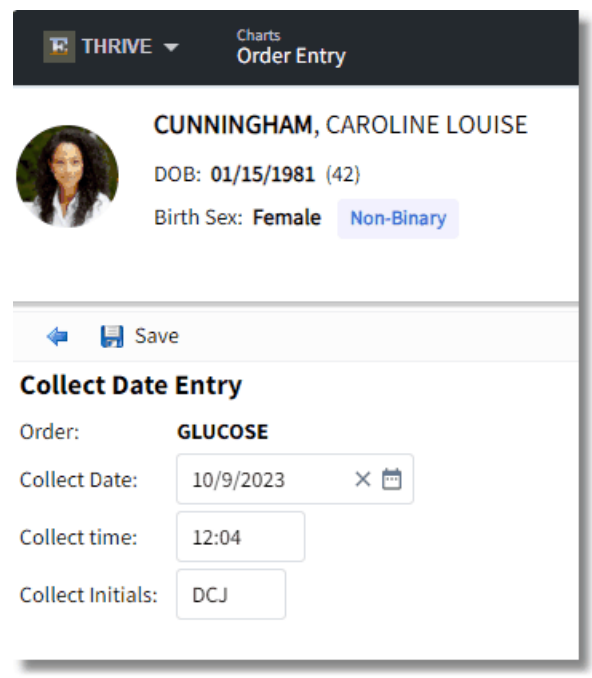

**Collect Data Entry screen** 

### 4.4 Nursing

42

Select the Nursing Order that needs to be reviewed from the Pending Orders Column

Select Web Client > Charts > Patient Chart > Order Entry > Departments > Nursing > Category > <u>Nursing Order</u>

| E THRIV                 | ∕E <del>▼</del> Cha<br>Ore            | rts<br>der Entry                                                                                              |
|-------------------------|---------------------------------------|----------------------------------------------------------------------------------------------------|
|                         | CUNNING<br>DOB: 01/15<br>Birth Sex: F | HAM, CAROLINE LOUISE Admitted: <u>4/24/2023</u><br>/1981 (42) Advanced Directive: Unknown<br>emale Non-Binary |
| 🔶 🔒                     | Update 🔞 i                            | Remove 💿 Associate Problem 😰 Remove Problem 🎲 Release                                                         |
| Description:            |                                       | Dressing Change                                                                                               |
| Category:<br>Order Type | :                                     | Thrive Provider EHR<br>Verbal ~                                                                               |
| Ordering Phy            | /sician: 🔍                            | DAVID MCCUNE MD (3803) V                                                                                      |
| Start Date/Ti           | me:                                   | 10/9/2023 × 🛅 12:05                                                                                           |
| Stop Date/Ti            | me:                                   | <u></u>                                                                                                    |
| Problem:<br>Read Back:  |                                       | Yes No                                                                                                    |

Nursing Order Edit Screen

The Nursing Order Edit screen will display in the following order

- **Description**: The description will automatically populate but may be edited. Free text in the **Description** field to edit the Nursing Intervention that will be placed.
- Category: The Category will display under the Nursing Order Description and may not be edited.
- **Order Type**: The order type will fill in with the information entered on the previous screen but may be changed. To change the Order Type, select the correct type from the Order Type menu.
- Ordering Physician: The Physician entered on the Search Orders screen populates this field but may be changed to orders to be placed from multiple physicians at one time.

<sup>© 2023</sup> Evident

- Select the Binocular icon to display the Physician Look-Up screen.
- Staff physicians are listed in alphabetical order with the physician number to the right of the name. The search option may be changed to list the physicians by their physician number. If the physician is not located in the Staff Index, select **Non-Staff**. To change the ordering physician, double-click the physicians name from the look up table.
- Use Date/Time Range: Allows option of limiting the time an order is active. If the order is to stop within eight hours, the order will turn yellow on the Medact. If the order exceeds the stop date/time, the order will turn red on the Medact. Once the Use Date/Time Range box is selected, a specific date and time range may be entered in the Start Date/Time field and the Stop Date/Time field.
- Problem and Associate Problem is not functionality in Thrive Provider EHR.
- Read Back is required for Verbal and Telephone orders.

### 4.5 **Processing**

After all orders have been reviewed and any required questions addressed, they may be processed.

The nurse will select the **Update** button. A Provider will select the **Sign** button. A message will appear on the screen that all orders have been updated successfully.

Select Web Client > Patient Chart > Order Entry > <u>Review</u>

| E THR             | VE 🕶 🕺                                                                                                    | radis<br>rder Entry                                       |                                                    |                                                                                                    |                                                       |   | Charts ×            | CUNNINGHAM CAROLINE LO $\times$    | <b>f</b> C         | . 🖩 🌲          | DM -        |
|-------------------|----------------------------------------------------------------------------------------------------|-----------------------------------------------------------|----------------------------------------------------|----------------------------------------------------------------------------------------------------|-------------------------------------------------------|---|---------------------|------------------------------------|--------------------|----------------|-------------|
| •                 | CUNNING<br>DOB: 01/1<br>Birth Sex:                                                                                                    | GHAM, CAROLINE LOUISE<br>5/1981 (42)<br>Female Non-Binary | Admitted: 4/24/2023<br>Advanced Directive: Unknown | Visit #: <b>B01236 ♥ CLWR</b><br>Weight: <u>63.05 kg.</u> (139 lbs 0.0 oz)<br>Height: <u>66.00 in.</u> ❷ | No Behavioral Alerts     Chief Complaint: Sore throat | ۵ |                     |                                    |                    |                |             |
| 📕 Upda<br>Pending | 🔐 Update 🔐 Update Wo Labels 🧿 Add Orders 🎬 Edit Required 🍓 Read Back 🥥 Remove 🎤 Clear All 🝈 Change Start/Schedule Date 🖉 Copy OE Questions |                                                           |                                                    |                                                                                                    |                                                       |   |                     |                                    |                    |                |             |
|                   | d)                                                                                                    | GLUCOSE<br>FASTING: _N_                                   |                                                    |                                                                                                    |                                                       |   |                     | 1X Start Date/Tir                  | ne Today Routine \ | /erbal DAVID M | CCUNE MD    |
|                   | ab<br>A                                                                                                    | Dressing Change                                           |                                                    |                                                                                                    |                                                       |   |                     |                                    | ١                  | erbal DAVID M  | CCUNE MD    |
| ۸                 | a)                                                                                                    | CL ACETAMINOPHEN (TYLENG                                  | DL) 500MG TABLET:                                  |                                                                                                    |                                                       |   | 500 MG ORAL X1 Vert | bal DAVID MCCUNE MD First Dose: To | day at 12:07 Start | Date/Time Tod  | ay at 12:07 |

**Process Pending Orders** 

# Chapter 5 Future Orders

## 5.1 Hospital Profile

44

**Future Orders** may be placed against a patient's profile and will remain as pending (for up to 1 year) until the patient arrives for the procedure(s) to be done.

Select Web Client > Charts > Patient Chart > Order Entry > Future Orders

| THRIVE ▼ Charts     Order Entry |           |                               |                        |        |                        |         |            |         |                |
|---------------------------------|-----------|-------------------------------|------------------------|--------|------------------------|---------|------------|---------|----------------|
| CUN                             |           | NNINGHAM, CAROLINE LOUISE     |                        |        | Admitted: 4/24/2023    |         | Visit #: E | 301236  |                |
|                                 | DOB: 0    | 1/15/1981                     | (42)                   |        | Advanced Directive: Un | known   |            | Weight: | 63.05          |
|                                 | Birth S   | ex: Female                    | Non-Binary             |        |                        |         |            | Height: | <u>66.00 i</u> |
| 🤹 🔇 c                           | Cancel    | 🔷 Next                        |                        |        |                        |         |            |         |                |
| Patient Regi                    | istration |                               |                        |        |                        |         |            |         |                |
| Patient Name                    | ie: La    | ast: CUN                      | NINGHAM                | First: | CAROLINE               | Middle: | LOUISE     |         |                |
| Gender:                         |           | Male                          | • Female               |        |                        |         |            |         |                |
| Birth Date:                     |           | 01/15/1981                    |                        |        |                        |         |            |         |                |
| Social Securi                   | ity#:     | 100-00-0039                   | 99                     |        |                        |         |            |         |                |
| Physician:                      |           | DAVID MCCU                    | JNE MD (3803)          | 2      |                        |         |            |         |                |
| Notes:                          |           | Please confi<br>patient is fa | irm that the<br>sting. |        |                        |         |            |         |                |

**Patient Registration** 

Once the destination is selected, the Patient Registration screen displays.

The Patient Registration screen displays with **Patient Name**, **Gender**, **Birth Date**, **Social Security #** and **Physician** fulfilled. The Physician icon provides a look-up to edit the physician as needed. **Notes** may be added to the order which will be available when the order is released by registration.

From the action bar the options include:

- Cancel: Allows the order entry process to stop
- Next: Continues the order entry process

## 5.2 Order Entry

Select Web Client > Charts > Patient Chart > Order Entry > Future Orders > <u>Next</u>

| THRI       | VE - Charts<br>Order Entry                                                          |                                                    |                                                            |                                                   |   | Charts | CUNNINGHAM CAROLINE LO $\times$ | 🕈 ९ 🏼 🌲 | DM ¥ |
|------------|-------------------------------------------------------------------------------------|----------------------------------------------------|------------------------------------------------------------|---------------------------------------------------|---|--------|---------------------------------|---------|------|
| •          | CUNNINGHAM, CAROLINE LOUISE<br>DOB: 01/15/1981 (42)<br>Birth Sex: Female Non-Binary | Admitted: 4/24/2023<br>Advanced Directive: Unknown | Visit ₩: <b>B01236                                    </b> | No Behavioral Alerts Chief Complaint: Sore throat | ۵ |        |                                 |         |      |
| ۰ م        | Review 😋 Add to Pending 🙁 Remove 🥖                                                  | 🕫 Clear All Pending Orders 🏾 📝 Edit 🗹 S            | ielect All 🛅 Set Start/Schedule Date 🕴 Stat                | 📝 Order Reason                                    |   |        |                                 |         |      |
| Future O   | rder Entry Start/Schedule Date: Current                                             | Date and Time                                      |                                                            |                                                   |   |        |                                 |         |      |
| List type: | Order Sets Vescription: 4                                                           | HOSPITAL ORDERS FROM TP EHR CLIN                   | IC ~                                                       |                                                   |   |        |                                 |         |      |
| Search:    | Order Lists                                                                         |                                                    |                                                            |                                                   |   |        |                                 |         |      |
| Search O   | rders 🗸 Order Sets                                                                  |                                                    |                                                            | Pending Orders                                    |   |        |                                 |         |      |
| LABS       | Departments                                                                         |                                                    |                                                            | î.                                                |   |        |                                 |         |      |
|            | CBC Physicians                                                                      |                                                    |                                                            |                                                   |   |        |                                 |         |      |
|            | BASIC METABOLIC PROFILE                                                             |                                                    |                                                            |                                                   |   |        |                                 |         |      |
|            | COMP METABOLIC PROFILE                                                              |                                                    |                                                            |                                                   |   |        |                                 |         |      |
|            | BUN & CREAT                                                                         |                                                    |                                                            |                                                   |   |        |                                 |         |      |
|            | ESTROGEN RECEPTOR                                                                   |                                                    |                                                            |                                                   |   |        |                                 |         |      |
|            | GLUCOSE TOLERANCE 5HR                                                               |                                                    |                                                            |                                                   |   |        |                                 |         |      |
|            | HIV                                                                                 |                                                    |                                                            |                                                   |   | EMD    | TVLICT                          |         |      |
|            |                                                                                     |                                                    |                                                            |                                                   |   | EMP    | IT LIST                         |         |      |
|            | DESCRIPTION CONTRACT CODEM                                                          |                                                    |                                                            |                                                   |   |        |                                 |         |      |
| _          | PREGNANCY TEST SERUM                                                                |                                                    |                                                            | <b>'</b>                                          |   |        |                                 |         |      |
|            | PROSTATIC ACID PHOSPHATASE                                                          |                                                    |                                                            |                                                   |   |        |                                 |         |      |
|            | THYROID PROFILE W/ TSH                                                              |                                                    |                                                            |                                                   |   |        |                                 |         |      |
|            | CULTURE BLOOD                                                                       |                                                    |                                                            |                                                   |   |        |                                 |         |      |

List Types

From the Order Entry screen, orders may be chosen from **Departments**, **Order Sets** or **Order Lists** from the **List Type** drop-down. The **List Type** uses sticky functionality.

### Departments

The **Departments** option is available to search by **All** hospital ancillary departments or by selecting a specific department from the **Departments** drop-down.

**NOTE**: Order Entry 6 will now allow the user to place Future Orders for Nursing and Pharmacy. Prior to this update, the Nursing and Pharmacy departments would not display in the Department dropdown list.

Select Web Client > Charts > Patient Chart > Order Entry > Future Orders > Next > <u>Departments</u>

|            | E - Charts<br>Order Entry                |                                         |                                          |           |
|------------|------------------------------------------|-----------------------------------------|------------------------------------------|-----------|
|            | CUNNINGHAM, CAROLINE LOUISE              | Admitted: 4/24/2023                     | Visit #: <b>B01236</b>                   | No        |
|            | DOB: 01/15/1981 (42)                     | Advanced Directive: Unknown             | Weight: 63.05 kg. (139 lbs 0.0 oz)       | Chief Cor |
|            | Birth Sex: Female Non-Binary             |                                         | Height: 66.00 in.                        |           |
|            |                                          |                                         |                                          |           |
| 👍 🔍 R      | Review 🚯 Add to Pending 🔇 Remove 🧳       | Clear All Pending Orders 🚏 Edit 🗹 Selec | t All 🛅 Set Start/Schedule Date ! Stat 🍞 | Order Re  |
| Future Ore | der Entry Start/Schedule Date: Current I | Date and Time                           |                                          |           |
| List Type: | Departments v Departments:               | All ~                                   |                                          |           |
| Search:    |                                          | All                                     |                                          |           |
| Search Ord | ers                                      | Pharmacy                                |                                          |           |
| *CULTUR    | E WOUND (Laboratory)                     | Nursing                                 |                                          |           |
| A          | NCILLARY DEPARTMENTS                     | Cardiac Rehabilitation                  |                                          |           |
| .EBV (Lat  | poratory)                                | Imaging Services                        |                                          |           |
| .EBV AB E  | EARLY AG IGG (Laboratory)                | Laboratory                              |                                          |           |
| .INFLUEN   | IZA A (Laboratory)                       | Anatomic Pathology/Cytology             |                                          |           |
| .INFLUE    | IZA B (Laboratory)                       | Miscellanous                            |                                          |           |
| .VCA IGG   | /IGM (Laboratory)                        | Dietary                                 |                                          | _11       |
| 0.45 NS 1  | .000 ML: 0 ml/hr IV CONTINUOUS           | Occupational Therapy                    |                                          | _11       |
| 1/2 NS 10  | 000 ML: 0 ml/hr IV CONTINUOUS            | Rehab Services                          |                                          |           |
| 1/2 NS 10  | 000 ML BAG: 50 ml/hr IV                  | Transportation                          |                                          |           |
| 1/2 NS 50  | 00 ML BAG: 5 ml/hr IV                    | Cardiopulmonary                         |                                          |           |
| 1200 ADA   | A (Dietary)                              |                                         |                                          |           |
| 1200 ADA   | A CHOP (Dietary)                         |                                         |                                          |           |
| 1200 ADA   | LOW CHOLESTEROL (Dietary)                |                                         |                                          |           |
| 1200 ADA   | PUREE (Dietary)                          |                                         |                                          |           |
| 1200 ADA   | RENAL (Dietary)                          |                                         |                                          | -         |

Departments

When selecting the order, double-click on the name of the order or highlight the name of the order, and select **Add to Pending** from the action bar.

Multiple orders from multiple departments may be selected from the look up list.

A Pending Order may be removed by highlighting the order from the Pending Orders and selecting **Remove**.

Select Clear All Pending Orders to remove all selected Pending Orders.

The Edit option on the action bar accesses the Future Order Edit.

| 48 Thrive Provider EHR Orde | r Entry |
|-----------------------------|---------|
|-----------------------------|---------|

### Order Lists

**Order Lists** are custom lists of orders for providers. The Order Lists may contain commonly ordered items ordered per provider. The Order List may contain a combination or ancillary, pharmacy and nursing orders but only ancillary items will be available. Pharmacy and nursing orders will not be available from the **Order List**.

Each ancillary order may be created as routine or stat, or may be scheduled for a certain number of hours or days from the order time. Within each set, orders may be set to be preselected when the Order Set is selected.

For information on creating **Order Lists** see Table Maintenance-Clinical, Physician Application, Order Set/List/Protocol Maintenance.

Select Web Client > Charts > Patient Chart > Order Entry > Future Orders > Order Type > List Type > <u>Order Lists</u>

| E THR      | VE 👻 Charts<br>Order Entry                                                                                                    |                                                    |                                                                                                    |                                                   |                               | Charts | CUNNINGHAM CAROLINE LO $\times$ | <b>☆</b> ۹ ⊞ 4 | DM - |
|------------|----------------------------------------------------------------------------------------------------|----------------------------------------------------|----------------------------------------------------------------------------------------------------|---------------------------------------------------|-------------------------------|--------|---------------------------------|----------------|------|
|            | CUNNINGHAM, CAROLINE LOUISE<br>DOB: 01/15/1981 (42)<br>Birth Sex: Female Non-Binary                                                                                                | Admitted: 4/24/2023<br>Advanced Directive: Unknown | Visit #: <b>B01236 © CLWR</b><br>Weight: <u>63.05 kg.</u> (139 lbs 0.0 oz)<br>Height: <u>66.00 in.</u> | No Behavioral Alerts Chief Complaint: Sore throat | ۵                             |        |                                 |                |      |
| 🔍 Revie    | 🔍 Review 😥 Sign 💿 Add to Pending 🧿 Remove 🥜 Clear All Pending Orders 😰 Edit 🐒 Future Orders 🗹 Select All 🕲 Set Start/Schedule Date 👷 Order Set Favorites 😰 Edit Order Lists 🕴 Stat |                                                    |                                                                                                    |                                                   |                               |        |                                 |                |      |
| Order En   | try Start/Schedule Date: Current Date and Ti                                                                                                    | ime                                                |                                                                                                    |                                                   |                               |        |                                 |                |      |
| List Type: | Order Lists 🗸 Description: 🔍                                                                                                    | Clinic Immunizations ~                             |                                                                                                    |                                                   |                               |        |                                 |                |      |
| Search:    |                                                                                                    | COPD List                                          |                                                                                                    |                                                   |                               |        |                                 |                |      |
| Search Or  | ders                                                                                                    | ✓ Clinic Immunizations                             |                                                                                                    | Pending Orders                                    |                               |        |                                 |                |      |
|            | CL VARICELLA(CHICKEN POX) CLINC: 1 EA IM X1                                                                                                    | EMAR ORDERS                                        |                                                                                                    | CL VARICELLA(CHICKEN                              | POX) CLINIC: 1 EA IM X1       |        |                                 |                |      |
|            | CL DTAP <7YRS CLINIC: 0.5 MG IM X1                                                                                                    | EMAR Order Set                                     |                                                                                                    | CL DTAP <7YRS CLINIC:                             | 0.5 MG IM X1                  |        |                                 |                |      |
|            | CL HEPATITIS B VACCINE PEDI CLINIC: 1 EA IM X1                                                                                                    | Nursing Orders                                     |                                                                                                    | CL HEPATITIS B VACCIN                             | E PEDI CLINIC: 1 EA IM X1     |        |                                 |                |      |
|            | CL INFLUENZA 0.5ML (5ML VIAL) CLINIC: 0.5 ML II                                                                                                    | M X1                                               |                                                                                                    | CL INFLUENZA 0.5ML (5                             | ML VIAL) CLINIC: 0.5 ML IM X1 |        |                                 |                |      |
|            | CL MEASLES/MUMPS/RUBELLA CLINIC: 1 EA IM X                                                                                                    | 1                                                  |                                                                                                    | CL MEASLES/MUMPS/R                                | UBELLA CLINIC: 1 EA IM X1     |        |                                 |                |      |
|            |                                                                                                    |                                                    |                                                                                                    |                                                   |                               |        |                                 |                |      |

**Order Lists** 

- 1. Select **Order Lists** from the List Type drop-down on the Search Order screen.
  - The Description field will load all Order Lists that have been assigned to the provider currently logged in.
- 2. Locate the desired Order List and select it from the list.
- Once the Order List has been selected, the Order List items will populate in Search Orders. Some items may appear preselected. Select the Deselect All option to remove all preselected orders.

**NOTE**: This default is set in the **Order Set/List/Protocol Maintenance** table in **Table Maintenance-Clinical**.

- 4. The **Search** option provides the ability to use a Smart search to locate orders within the selected **Order Set**.
- 5. To move an item to Pending, first select the check box next to the desired item.
- 6. Once all items have been selected, select the **Add to Pending** option from the action bar.
  - A Pending Order may be removed by highlighting the order from the Pending Orders and

selecting Remove.

- Select Clear All Pending Orders to remove all selected Pending Orders.
- The Edit option on the action bar accesses the Future Order Edit.

### Order Sets

Groups of orders which are routinely ordered together may be created to order as a set. Only ancillary orders will be available when placing Order Sets from Future Orders. Pharmacy and nursing orders will not be available from the Order Set.

Each ancillary order may be created as routine or stat, or may be scheduled for a certain number of hours or days from the order time. Within each set, orders may be set to be preselected when the Order Set is selected.

For information on creating Order Sets, see Table Maintenance-Clinical, Physician Application, Order Set/List/Protocol Maintenance.

Select Web Client > Charts > Patient Chart > Order Entry > Future Orders > Order Type > List Type > <u>Order Sets</u>

| E THR      | VE 👻 Charts<br>Order Entry                                                          |                                                    |                                                                                                    |                                                      |                         | Charts CUNNINGHAM CAROLINE LO × | 🛧 🤉 🏢 🌲 🛛 🗸 |
|------------|-------------------------------------------------------------------------------------|----------------------------------------------------|----------------------------------------------------------------------------------------------------|------------------------------------------------------|-------------------------|---------------------------------|-------------|
| •          | CUNNINGHAM, CAROLINE LOUISE<br>DOB: 01/15/1981 (42)<br>Birth Sex: Female Non-Binary | Admitted: 4/24/2023<br>Advanced Directive: Unknown | Visit #: <b>B01236 《 CLWR</b><br>Weight: <u>63.05 kg.</u> (139 lbs 0.0 oz)<br>Height: <u>66.00 in.</u> | No Behavioral Alerts<br>Chief Complaint: Sore throat | <b>A</b>                |                                 |             |
| 🔍 Revi     | w 📝 Sign 😋 Add to Pending 📀 Remove                                                  | 🥢 Clear All Pending Orders  📝 Edit 🔗               | Future Orders 🕑 Select All 🔟 Set Start                                                                 | 'Schedule Date 👷 Order Set Favorites 🏾 🖻             | Edit Order Lists ! Stat |                                 |             |
| Order Er   | try Start/Schedule Date: Current Date and                                           | Time                                               |                                                                                                    |                                                      |                         |                                 |             |
| List Type: | Order Sets 🗸 Description: 🔍                                                         | HOSPITAL LAB ORDERS FROM TP EHR                    | *                                                                                                    |                                                      |                         |                                 |             |
| Search:    |                                                                                     | <select></select>                                  |                                                                                                    |                                                      |                         |                                 |             |
| Search C   | rders                                                                               | ADMISSION ORDER Set                                |                                                                                                    | Pending Orders                                       |                         |                                 |             |
| GENER      | AL LABS                                                                             | ADMIT ORDERS Set                                   |                                                                                                    | <b>^</b>                                             |                         |                                 |             |
|            | BASIC METABOLIC PROFILE                                                             | CHEST PAIN ORDER Set                               |                                                                                                    |                                                      |                         |                                 |             |
|            | BUN & CREAT                                                                         | CL 12 MO WELL CHILD VISIT                          |                                                                                                    |                                                      |                         |                                 |             |
|            | CBC W/DIFF                                                                          | CL 2 MO WELL CHILD VISIT                           |                                                                                                    |                                                      |                         |                                 |             |
|            | COMP METABOLIC PROFILE                                                              | CL 4 MO WELL CHILD VISIT                           |                                                                                                    |                                                      |                         |                                 |             |
|            | CULTURE BLOOD                                                                       | CL 4-6 YR WELL CHILD VISIT                         |                                                                                                    |                                                      |                         |                                 |             |
|            | ESTROGEN RECEPTOR                                                                   | CL 6 MO WELL CHILD VISIT Set                       |                                                                                                    |                                                      |                         |                                 |             |
|            | HIV                                                                                 | CL New OB Labs Set                                 |                                                                                                    |                                                      |                         |                                 |             |
|            | LIVER PROFILE                                                                       | CL Workman Comp Order Set                          |                                                                                                    |                                                      |                         |                                 |             |
|            | PREGNANCY TEST SERUM                                                                |                                                    |                                                                                                    |                                                      |                         |                                 |             |
|            | PROSTATIC ACID PHOSPHATASE                                                          | Clinic Immunizations                               |                                                                                                    |                                                      |                         |                                 |             |
|            | THYROID PROFILE W/ TSH                                                              | Clinic Nursing Orders                              | _                                                                                                    |                                                      |                         |                                 |             |
| CARDI      | IC LABS                                                                             | → HOSPITAL LAB ORDERS FROM TP EHR                  |                                                                                                    |                                                      |                         |                                 |             |
|            | CHOLESTEROL                                                                         | CLINIC                                             | )                                                                                                    |                                                      |                         |                                 |             |
|            | PROTIME & PTT COMBO                                                                 |                                                    |                                                                                                    |                                                      |                         |                                 |             |
|            |                                                                                     |                                                    |                                                                                                    |                                                      |                         |                                 |             |

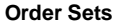

- 1. Select Order Sets from the List Type drop-down on the Search Order screen.
  - The Description field will load all Order Sets that have been assigned to the Department to which the patient is currently admitted. If the desired Order Set is not listed, select the magnifying glass icon to search all of the available facility **Order Sets**.
- 2. Locate the desired Order Set and select it from the list.
- Once the Order Set has been selected, the Order Set items will populate in Search Orders. Some items may appear preselected. Select the Deselect All option to remove all preselected orders.

**NOTE**: This default for preselected items can be found in the **Order Set/List/Protocol Maintenance** table in **Table Maintenance-Clinical**.

- 4. The **Search** option provides the ability to use a Smart search to locate orders within the selected **Order Set**.
- 5. To move an item to Pending, first select the check box next to the desired item.
- 6. Once all items have been selected, select the Add to Pending option from the action bar.
  - A Pending Order may be removed by highlighting the order from the Pending Orders and selecting **Remove**.
  - Select Clear All Pending Orders to remove all selected Pending Orders.
  - The Edit option on the action bar accesses the Future Order Edit.

## 5.3 Stat Orders

Future Orders may be marked as Stat orders. The **!Stat** button is located in the Order Entry Action Bar. It will be non-operational until an order is selected.

To mark an order as Stat:

- Search for, and select the order to be placed in the **Pending Orders** column
- Highlight the order from the Pending column. This will cause the **!Stat** button to be operational
- Select the **!Stat** button

Select Web Client > Charts > Patient Chart > Order Entry > Future Orders > Departments

| E THRI             | VE - Charts<br>Order Entry                                                                                       |                                                                     |                                                            |                   |                                           |                      | Charts × | CUNNINGHAM CAROLINE LO × | 🔒 오 🖩 🌲 | DM - |
|--------------------|----------------------------------------------------------------------------------------------------|---------------------------------------------------------------------|------------------------------------------------------------|-------------------|-------------------------------------------|----------------------|----------|--------------------------|---------|------|
| <b>(</b> )         | CUNNINGHAM, CAROLINE LOUISE<br>DOB: 01/15/1981 (42)<br>Birth Sex: Female Non-Binary                              | Admitted: 4/24/2023<br>Advanced Directive: Unknown                  | Visit #: <b>B01236                                    </b> | ⊘ No<br>Chief Cor | Behavioral Alerts<br>mplaint: Sore throat | ۵                    |          |                          |         |      |
| Q     Search:      | Review ③ Add to Pending ④ Remove<br>rder Entry Start/Schedule Date: Current<br>Departments  Uepartments:<br>urin | Clear All Pending Orders C Edit C Se<br>Date and Time<br>Laboratory | iect All 🔟 Set Start/Schedule Date 🚦 Star                  | Order Re          | tason                                     |                      |          |                          |         |      |
| Search O<br>URINAI | Search Orders URINALYSIS (Laboratory)                                                                            |                                                                     |                                                            |                   | Pending Orders URINALYSIS STAT Wr         | tten DAVID MCCUNE MD |          |                          |         |      |
| CALCIU<br>CULTUR   | INE PREGNANCY TEST (Laboratory)<br>M URINE 24HR (Laboratory)<br>RE URINE (Laboratory)                            |                                                                     |                                                            |                   |                                           |                      |          |                          |         |      |
| PROTE<br>SPEC G    | PROTEIN URINE 24 HR (Laboratory)<br>SPEC GRAV URINE (Laboratory)                                                 |                                                                     |                                                            |                   |                                           |                      |          |                          |         |      |
| DRUG S             | DRUG SCREEN URINE (Laboratory)<br>MICROSCOPIC URINALYSIS CHARGE (Laboratory)                                     |                                                                     |                                                            |                   |                                           |                      |          |                          |         |      |
| PROTE              | N ELECTROPHORESIS URINE (Laboratory)                                                                             |                                                                     |                                                            |                   |                                           |                      |          |                          |         |      |

Order Entry

Select desired order and then select the !Stat button from the Action Bar. The order will now be marked as Stat.

### 5.4 Order Reason

An **Order Reason** may be added to pending Future Orders. If a facility would like this to be a requirement, there are role-based permissions to require this. For more information, please see the document "<u>Adding an Order Reason for Future Orders</u>" on CPSIQ.

Select Web Client > Charts > Patient Chart > Order Entry > Future Orders

| E THRM                             | /E 🔻 Charts<br>Order Entry                                                          |                                                    |                                                            |              |                                      |                                | Charts × | CUNNINGHAM CAROLINE LO × | • | ९ 🏼 🌲 | DM - |
|------------------------------------|-------------------------------------------------------------------------------------|----------------------------------------------------|------------------------------------------------------------|--------------|--------------------------------------|--------------------------------|----------|--------------------------|---|-------|------|
| <b>(</b> )                         | CUNNINGHAM, CAROLINE LOUISE<br>DOB: 01/15/1981 (42)<br>Birth Sex: Female Non-Binary | Admitted: 4/24/2023<br>Advanced Directive: Unknown | Visit #: <b>B01236                                    </b> | 🕑 No Be      | avioral Alerts<br>laint: Sore throat | ۵                              |          |                          |   |       |      |
|                                    | Review 😮 Add to Pending 🙁 Remove 🥖                                                  | 🕨 Clear All Pending Orders 🏾 🝸 Edit 🛛 🗹 Sele       | ct All 🔟 Set Start/Schedule Date 🚦 Stat                    | 🍞 Order Reas | on                                   |                                |          |                          |   |       |      |
| Future Or<br>List Type:<br>Search: | rder Entry Start/Schedule Date: Current Departments chest                           | Date and Time                                      |                                                            |              |                                      |                                |          |                          |   |       |      |
| Search Or                          | ders                                                                                |                                                    |                                                            |              | Pending Orders                       |                                |          |                          |   |       |      |
| CHEST 4                            | WW/FLUORO (Imaging Services)                                                        |                                                    |                                                            |              | CHEST PA & LATERAL 1                 | Foday Routine Written DAVID MC | CUNE MD  |                          |   |       |      |
| CHEST /                            | APICAL LORDOTIC (Imaging Services)                                                  |                                                    |                                                            |              |                                      |                                |          |                          |   |       |      |
| CHEST                              | DECUBITUS VIEWS (Imaging Services)                                                  |                                                    |                                                            |              |                                      |                                |          |                          |   |       |      |
| CHEST                              | LUORO (Imaging Services)                                                            |                                                    |                                                            |              |                                      |                                |          |                          |   |       |      |
| CHEST                              | PA & LATERAL (Imaging Services)                                                     |                                                    |                                                            |              |                                      |                                |          |                          |   |       |      |
| CHEST                              | PA/AP 1VIEW (Imaging Services)                                                      |                                                    |                                                            |              |                                      |                                |          |                          |   |       |      |
| CHEST                              | PHYSIOTHERAPY INIT (Cardiopulmonary)                                                |                                                    |                                                            |              |                                      |                                |          |                          |   |       |      |
| CHEST                              | N/OBLIQUES (Imaging Services)                                                       |                                                    |                                                            | -            |                                      |                                |          |                          |   |       |      |
| CT CHES                            | ST PE STUDY (Imaging Services)                                                      |                                                    |                                                            |              |                                      |                                |          |                          |   |       |      |
| CT CHES                            | GT PE STUDY (Transportation)                                                        |                                                    |                                                            |              |                                      |                                |          |                          |   |       |      |
| CT CHES                            | 6T W CON (Transportation)                                                           |                                                    |                                                            |              |                                      |                                |          |                          |   |       |      |
| CT CHES                            | ST W CON (Imaging Services)                                                         |                                                    |                                                            |              |                                      |                                |          |                          |   |       |      |

**Order Reason** 

Add the desired orders to the Pending Order List. The **Order Reason** button will populate after orders have been moved from the **Search** column to the **Pending** column.

If the Order Reason should attach to all orders, then the user will select the **Order Reason** button. If the Order Reason should attach to only specific pending orders, the user has the ability to multi-select orders prior to selecting the **Order Reason** button.

Select the Order Reason button to open the Future Order Reason List screen.

Select Web Client > Charts > Patient Chart > Order Entry > Future Orders > Add order to Pending List > <u>Order Reason</u>

| E THR                        | VE - Charts<br>Orde                                          | r Entry                                                         |                                                             |                                                                                                    |                                                                                                    |                  |                       |                  |                |         |                | Charts | CUNNIN | IGHAM CAROLIN | ELO × | A | ۹ | ₩ ♠ |
|------------------------------|--------------------------------------------------------------|-----------------------------------------------------------------|-------------------------------------------------------------|----------------------------------------------------------------------------------------------------|----------------------------------------------------------------------------------------------------|------------------|-----------------------|------------------|----------------|---------|----------------|--------|--------|---------------|-------|---|---|-----|
| <b>(</b> )                   | CUNNINGH/<br>DOB: 01/15/1<br>Birth Sex: Fen                  | AM, CAROLI<br>981 (42)<br>nale Non-Bi                           | NE LOUISE                                                   | Admitted: 4/24/2023<br>Advanced Directive: Unknown                                                             | Visit #: <b>B01236</b> ♥ CLWR<br>Weight: <u>63.05 kg.</u> (139 lbs 0.0 oz)<br>Height: <u>66.00 in.</u> ♥ | O No<br>Chief Co | o Behavio<br>omplaint | aral Alerts      |                |         |                |        |        |               |       |   |   |     |
| Future O Procedure(: Filter: | Update 🕝 Ad<br>rder Reasons<br>5): CHEST PA & I<br>Favorites | d to Pending<br>List<br>LATERAL Toda<br>Description             | Add to Favor<br>Ay Routine                                  | ites         Image: Remove from Favorites         Image: Add           SNOMED         Problem List         Sec | as Custom 📀 Remove                                                                                       |                  |                       |                  |                |         |                |        |        |               |       |   |   |     |
| Reason/E                     | iagnosis Lookup L                                            | ist                                                             |                                                             |                                                                                                    |                                                                                                    |                  | Sele                  | ected Future Ord | er Reasons/Dia | ignosis |                |        |        |               |       |   |   |     |
| ICD10<br>R079<br>R42<br>K219 | \$NO                                                         | IED         \$           7009            80003            37003 | Diagnosis Descr<br>CHEST PAIN<br>DIZZINESS<br>GASTRIC REFLU | iption<br>X                                                                                                    |                                                                                                    | \$               | ICD                   | 910 ¢            | SNOMED         | \$ Dia  | gnosis Descrip | tion   |        |               |       |   |   |     |

**Future Order Reasons List** 

The Order Reason screen has the following options available in the Action Bar:

- Back Arrow: Allows the user to return to the previous screen.
- Update: Saves the reason selected.
- Add to Pending: Moves the reason from the Reason/Diagnosis Lookup List to the Selected Future Order Reasons/Diagnosis List.
- Add to Favorites: Gives the user the ability to have a saved favorite list of most commonly used reasons.
- Remove from Favorites: A favorite reason may also be removed.
- Add as Custom: Gives the user the ability to add a free-texted entry.
- **Remove**: A reason that has been added to the Selected Order Reason column may be highlighted and then removed if desired.

The Reason List may be filtered by:

- Favorites: If a reason has been saved to the Favorites list, this option will be the default.
- Description: If a reason has been added as a custom reason, it will display from this filter.
- ICD9 / ICD10 / SNOMED codes: The reason is filtered by the selected code.
- **Problem List**: This option will pull the patient's Active Problems.

After choosing an Order Reason, select **Update** to return to the **Future Order Entry** selection screen.

Select Web Client > Charts > Patient Chart > Order Entry > Future Orders > Add order to Pending List > <u>Select Order</u>

|               | E 👻 Charts<br>Order Entry | ,                       |                   |                    |          |
|---------------|---------------------------|-------------------------|-------------------|--------------------|----------|
|               | CUNNINGHAM, C             | AROLINE LOUISE          | Admitted: 4/24/2  | 023                | Visit #: |
|               | DOB: 01/15/1981 (4        | 12)                     | Advanced Directiv | ve: <b>Unknown</b> | Weight   |
|               | Birth Sex: Female         | Non-Binary              |                   |                    | Height:  |
|               |                           |                         |                   |                    |          |
| 🦛 📙 (         | Jpdate 🔇 Remove           | <i>2</i> Recurrence 🍐 C | ollect  Order Re  | ason               |          |
| Future Or     | der Edit                  |                         |                   |                    |          |
| Item Name:    |                           | c                       | HEST PA & LATERAL | (3600031)          |          |
| Order Type:   |                           | ~                       |                   |                    |          |
| Ordering Phy  | sician: DAVID MCCU        | NE MD                   |                   |                    |          |
| Stat:         |                           |                         |                   |                    |          |
| Recurrence:   |                           |                         |                   |                    |          |
| Scheduled Da  | ate:                      | 10/9/2023 × t           | 5                 |                    |          |
| Collected Dat | te:                       |                         | Time:             | Initials:          |          |
|               |                           |                         |                   |                    |          |
| Expiration Da | ite:                      | 10/9/2024 ×             | 5                 |                    |          |
| Order Reasor  | n:                        | Chest pain (R079)       |                   |                    |          |
|               |                           |                         |                   |                    |          |
|               |                           |                         |                   |                    |          |
| OE Questio    | ons:                      |                         |                   |                    |          |
| CHEST PA &    | LATERAL                   |                         |                   |                    |          |
| {Reason for   | Chest:                    | ~                       |                   |                    |          |
| Additional I  | nformation:               |                         |                   |                    |          |

Future Order Edit

The Order Reason will now be attached to the order.

Select Web Client > Charts > Patient Chart > Order Entry > Future Orders > Add order to Pending List > <u>Review</u>

| F THR   | IVE - Charts<br>Order Entr                                                           | у                                                                                                    |                             |                           |
|---------|--------------------------------------------------------------------------------------|----------------------------------------------------------------------------------------------------|-----------------------------|---------------------------|
|         | CUNNINGHAM, G                                                                        | CAROLINE LOUISE                                                                                                    | Admitted: 4/24/2023         | Visit #: <b>B01236</b> CL |
|         | DOB: 01/15/1981 (                                                                    | 42)                                                                                                    | Advanced Directive: Unknown | Weight: 63.05 kg. (13     |
|         | Birth Sex: Female                                                                    | Non-Binary                                                                                                    |                             | Height: <u>66.00 in.</u>  |
| Pending | r Sign 🚯 Add Orders<br>Future Order Rev<br>CHES<br>Order<br>CHES<br>{Rease<br>Additi | Edit P Edit Rec<br>Fiew<br>T PA & LATERAL<br>Reason: Chest pain (RO<br>T PA & LATERAL<br>on for Chest: _SOB<br>ional Information: | guired 🔇 Remove 🥜 Clear All |                           |

Order Reason

Order Reasons will also display in the Pending Future Order Review screen.

### 5.5 Processing

Select **Review** once all the desired pending orders are selected.

Select Web Client > Charts > Patient Chart > Order Entry > Future Orders > Next > <u>Review</u>

| E THR          | NE VE Order Entry                                                                                                    |                                                    |                                                                                                    |                                                   |                           | Charts 🛛               | CUNNINGHAM CAROLINE LO $\times$ | <b>ନ</b> ୯ ଅ          | ∎ ♠       | DM -    |
|----------------|----------------------------------------------------------------------------------------------------|----------------------------------------------------|----------------------------------------------------------------------------------------------------|---------------------------------------------------|---------------------------|------------------------|---------------------------------|-----------------------|-----------|---------|
|                | CUNNINGHAM, CAROLINE LOUISE<br>DOB: 01/15/1981 (42)<br>Birth Sex: Female Non-Binary                                              | Admitted: 4/24/2023<br>Advanced Directive: Unknown | Visit #: <b>801236 <sup>(2)</sup> CLWR</b><br>Weight: <u>63.05 kg.</u> (139 lbs 0.0 oz)<br>Height: <u>66.00 in.</u> <sup>(2)</sup> | No Behavioral Alerts Chief Complaint: Sore throat | ۵                         |                        |                                 |                       |           |         |
| 💠 🍃<br>Pending | Sign 😮 Add Orders 🍞 Edit 🍞 Edit Requ<br>Future Order Review                                                                      | uired 🔇 Remove 🥜 Clear All 🥏 Re                    | currence 🛅 Change Start/Schedule Date 🛕 A                                                                                          | Address Clinical Monitoring 🛅 Change E            | xpiration Date 🚦 Stat 🛞 C | Collect 🛛 🕐 Order Reas | on                              |                       |           |         |
|                | CHEST PA & LATERAL<br>Order Reason: Chest pain (R07:<br>CHEST PA & LATERAL<br>{Reason for Chest: _SOB<br>Additional information: | 9)                                                 |                                                                                                    |                                                   |                           |                        | Start Date/Tim                  | Today Routine Written | DAVID MCC | CUNE MD |
|                | COMP METABOLIC PROFILE<br>Order Reason: Gastric reflux (K                                                                        | 219)                                               |                                                                                                    |                                                   |                           |                        | Start Date/Time                 | Today Routine Written | DAVID MCC | CUNE MD |

Process Future Orders

- **Sign** allows the Provider to sign the orders. The orders will then be sent to the Hospital as a Future Order and will display as a Pending status in Order Chronology.
- Select the order and then Edit to edit an order. Orders may be multi-selected by using the Control

Key while making selections.

- Edit Required will open all orders with required edits to be made.
- A Recurrence can also be set from this screen.

Select Web Client > Charts > Patient Chart > Order Entry > Future Orders > Next > Review > <u>Select Order</u>

| THRIVE - Charts<br>Order Entry                            |                                                                                                    |
|-----------------------------------------------------------|----------------------------------------------------------------------------------------------------|
| CUNNINGHAM, CA<br>DOB: 01/15/1981 (4<br>Birth Sex: Female | AROLINE LOUISE       Admitted: 4/24/2023       Visit #: B0.         2)       Advanced Directive: Unknown       Weight: 6         Non-Binary       Height: 6 |
| ቀ 🛃 Update 🔇 Remove                                       | <i>ଅ</i> Recurrence 🍐 Collect  Order Reason                                                                                                    |
| Future Order Edit<br>Item Name:<br>Order Type:            | CHEST PA & LATERAL (3600031)                                                                                                    |
| Ordering Physician: DAVID MCCU<br>Stat:                   | NE MD                                                                                                    |
| Recurrence:                                               | -                                                                                                    |
| Scheduled Date:                                           | 10/9/2023 × 🖻                                                                                                    |
| Collected Date:                                           | Time: Initials:                                                                                                    |
| Expiration Date:                                          | 10/9/2024 × 🖻                                                                                                    |
| Order Reason:                                             | Chest pain (R079)                                                                                                    |
| OE Questions:                                             |                                                                                                    |
| CHEST PA & LATERAL                                        |                                                                                                    |
| {Reason for Chest: SOB                                    | ~                                                                                                    |
| Additional Information:                                   |                                                                                                    |

Future Order Edit

The **Collect Date**, **Time** and **Initials** may be entered from Future Order Edit if the clinic collects the specimen for the Future Order.

Additional comments or instructions to the ancillary department performing the test may be entered into the **OE Questions** fields. Some ancillary items may have Order entry Questions which are required. These questions will be in red font.

### **Recurrence Orders**

Orders may be set to reoccur by selecting the **Recurrence** option from Process Future Orders or by selecting the Recurrence Date on Future Order Edit.

- Recurrence Pattern: The order may be set to reoccur:
  - Daily
  - Weekly
  - Monthly
  - Yearly

Select Web Client > Charts > Patient Chart > Order Entry > Future Orders > Next > Review > Select Order > <u>Recurrence</u>

| E THR                                                                 | RIVE - Charts<br>Order Entry                                                        |                                                                  |                                                            |                     |
|-----------------------------------------------------------------------|-------------------------------------------------------------------------------------|------------------------------------------------------------------|------------------------------------------------------------|---------------------|
| •                                                                     | CUNNINGHAM, CAROLINE LOUISE<br>DOB: 01/15/1981 (42)<br>Birth Sex: Female Non-Binary | Admitted: <u>4/24/2023</u><br>Advanced Directive: <b>Unknown</b> | Visit #: <b>B01236                                    </b> | 🕑 No I<br>Chief Cor |
| 📮                                                                     | Save 😢 Remove Recurrence                                                            |                                                                  |                                                            |                     |
| Recurren                                                              | nce pattern                                                                         |                                                                  |                                                            |                     |
| <ul> <li>Daily</li> <li>Week</li> <li>Mont</li> <li>Yearly</li> </ul> | xly Every 0 day(s)<br>kly Every weekday<br>thly<br>y                                |                                                                  |                                                            |                     |
| Range of                                                              | frecurrence                                                                         |                                                                  |                                                            |                     |
| Start:                                                                | End after:<br>End by:                                                               | occurrences                                                      |                                                            |                     |

**Recurrence Options - Daily** 

|                                 | CUNNINGHAM, CAROLINE LOUISE<br>DOB: 01/15/1981 (42)<br>Birth Sex: Female Non-Binary        | Admitted: <b>4/24/2023</b><br>Advanced Directive: <b>Unknown</b> | Visit #: <b>B01236                                    </b> | 🕑 No |
|---------------------------------|--------------------------------------------------------------------------------------------|------------------------------------------------------------------|------------------------------------------------------------|------|
| A     Recurrence     Recurrence | Save 🔇 Remove Recurrence Options ce pattern                                                |                                                                  |                                                            |      |
| Daily Ueekl Month Yearly        | Recur every     0     week       Y     Sunday     Monday       Ily     Thursday     Friday | s) on:<br>Tuesday Wednesday<br>Saturday                          |                                                            |      |
| Range of r<br>Start:            | recurrence End after:<br>End by:                                                           | occurrences                                                      |                                                            |      |

Thrive Provider EHR Order Entry

58

#### **Recurrence Options - Weekly**

| E THRIVE - Charts<br>Order Entry                                                                                 |                                                                  |                                                            |                |
|----------------------------------------------------------------------------------------------------|------------------------------------------------------------------|------------------------------------------------------------|----------------|
| CUNNINGHAM, CAROLINE LOUISE<br>DOB: 01/15/1981 (42)<br>Birth Sex: Female Non-Binary                              | Admitted: <u>4/24/2023</u><br>Advanced Directive: <b>Unknown</b> | Visit #: <b>B01236                                    </b> | No B Chief Com |
| Generation Save 😢 Remove Recurrence Recurrence Options                                                           |                                                                  |                                                            |                |
| Recurrence pattern                                                                                               |                                                                  |                                                            |                |
| <ul> <li>Daily</li> <li>Day 0 of every</li> <li>Weekly</li> <li>The </li> <li>Monthly</li> <li>Yearly</li> </ul> | 0 month(s)                                                       | month(s)                                                   |                |
| Range of recurrence                                                                                              |                                                                  |                                                            |                |
| Start: End after: End by:                                                                                        | occurrences                                                      |                                                            |                |

#### **Recurrence Options - Monthly**

59

|                                      | E ▼ Charts<br>Order Entry                                                           |                                                    |                                                            |                |
|--------------------------------------|-------------------------------------------------------------------------------------|----------------------------------------------------|------------------------------------------------------------|----------------|
| <b>(</b> )                           | CUNNINGHAM, CAROLINE LOUISE<br>DOB: 01/15/1981 (42)<br>Birth Sex: Female Non-Binary | Admitted: 4/24/2023<br>Advanced Directive: Unknown | Visit #: <b>B01236                                    </b> | O No Chief Cor |
| ecurrence C                          | ave 🔇 Remove Recurrence                                                             |                                                    |                                                            |                |
| Daily<br>Weekly<br>Monthly<br>Yearly | Every     The                                                                       | 0<br>~ of ~                                        |                                                            |                |
| Range of re<br>Start:                | currence End after:                                                                 | occurrences                                        |                                                            |                |

**Recurrence Options - Yearly** 

- Range of Recurrence
  - Start
  - End after
  - End by

Select **Save**. After a recurrence has been submitted, the Remove Recurrence is available to discontinue the orders.

## 5.6 Reviewing Future Orders

Once Future Orders are placed, the order detail may be reviewed in Order Chronology by both clinic and hospital staff. The status of the order will be Temporary/Pending until it is released by the hospital staff, canceled or expired.

Select Web Client > Charts > Patient Chart > Order Chronology > <u>Select Temporary/ Pending Order</u>

| THRIVE - Charts<br>Orde                                                                                                    | r Chronology                                                                                 |                                                                  |
|----------------------------------------------------------------------------------------------------|----------------------------------------------------------------------------------------------|------------------------------------------------------------------|
| CUNNINGH<br>DOB: 01/15/1<br>Birth Sex: Fer                                                                                             | AM, CAROLINE LOUISE<br>981 (42)<br>nale Non-Binary                                           | Admitted: <u>4/24/2023</u><br>Advanced Directive: <b>Unknown</b> |
| <ul> <li>Collect () Ord</li> <li>Future Order Detail</li> <li>Order Information</li> </ul>                                             | ler Reason                                                                                   |                                                                  |
| Description:<br>Item Number:<br>Ordering Physician:<br>Order Date/Time/Initials:<br>Schedule Date/Time:<br>Collect Date/Time/Initials: | CHEST PA & LATERAL<br>3600031<br>DAVID MCCUNE MD<br>10/09/2023 14:14 DAM<br>10/09/2023 14:14 |                                                                  |
| Expiration Date:<br>Cancel Date/Time:<br>Recurrence:<br>Originating Account:<br>Sign Date/Time/Physcian:                               | 10/09/2024<br>X1 on 10/09/2023<br>B01236<br>10/09/2023 15:08:33 DANI<br>Chest pain (R079)    | EL A MCCALISTER                                                  |
| Order Reason:<br>OE Questions:<br>CHEST PA & LATERAL<br>{Reason for Chest: SOB<br>Additional Information:                              | ×                                                                                            |                                                                  |

Future Order Detail

The following information is available:

- Order Information
  - Description: Displays the Item Description from the Item Master of the procedure ordered.
  - Item Number: Item Number of the order being placed from the Item Master.

- Ordering Physician: Displays the ordering physician name.
- Order Date/Time/Initials: Displays the date and time the order was placed and the initials associated with the user placing the order.
- Schedule Date/Time: Displays the date and time the procedure is scheduled to be done.
- Collect Date/Time/Initials: Displays the date and time the order was collected and the initials associated with the user collecting the order.
- **Expiration Date**: Displays the expiration date. The expiration date will default to one year from the order date unless manually changed during order entry.
- Cancel Date/Time: Displays the date and time the order was canceled.
- **Recurrence**: Provides the recurrence data which was entered when the order was placed.
- Originating Account: Patient visit number
- Sign Date/time: Displays the date and time the order was electronically signed by the provider.
- Order Reason Displays the Order Reason that was entered.
- **OE Questions**: Displays any required questions answered or any additional information entered during the ordering process.
- Notes
  - Displays any notes entered from the registration of the Future Order.

Collection information may be documented on laboratory orders by selecting the **Collect** option from the action bar. Once an order is collected the Collect option is not available.

**NOTE:** If there are multiple occurrence laboratory orders, the **Collect** option may not be accessed.

Select Web Client > Charts > Patient Chart > Order Chronology > Select Temporary/ Pending Order > <u>Collect</u>

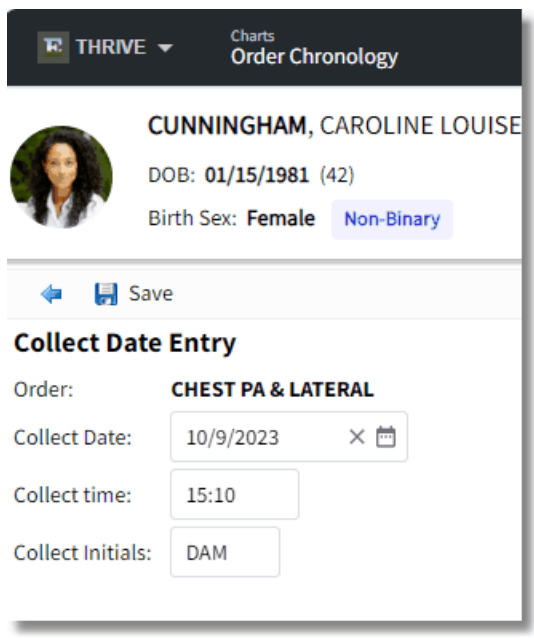

Collect Date Edit

The following collection information should be entered:

- Collect Date: Enter the date of collection or enter a period (.) for the current date.
- **Collect Time**: Enter the time of collection or enter a period (.) for the current time.
- Collect Initials: Enter the initials who collected the specimen.

**NOTE:** Only the Collection Information and Order Entry Questions may be accessed after the order has been processed.

### 5.7 E-sign Future Orders

The provider is able to view unreleased Future Orders from the Task Screen, and if they were placed by the nurse, will be able to sign them as well.

1. The provider selects **Tasks** and then **Future Orders**.

Select Web Client > Tasks > Future Orders

63

| Redel     Alst Ster:     Della MCALISTR     Besing (128)     Cammaidants(1)     Department Notifications(0)     Excite (0)     Excite (0)     < |
|----------------------------------------------------------------------------------------------------|
| Antrifer:   © Esign (129)   © communications (1)   © Department Notifications (0)   © Escribe (0)   © Scribe (0)   © Adving Provider (0)   © Ordering Provider (0)   © Ordering Provider (0)   © Ordering Provider (1)   © Queries (0)   © Queries (0)   © Scrube Massage 2 (0)   © Scrube Massage 2 (0)   © Sammaized Labe (2)   © Insigned Clinic Reports (0)                                                                                                    |
|                                                                                                    |

Patients With Unreleased Future Orders

From this display, the provider may select to see either Unreleased Orders, Unsigned Orders, and may select a date range for the search.

### Select Web Client >E-Sign > Future Orders > Select Patient

| E THRIVE ▼ Charts<br>Tasks                                               |                                        |                                        | 🛧 오 🏭 🌲 🛛 🗸         |  |  |  |  |  |  |  |
|--------------------------------------------------------------------------|----------------------------------------|----------------------------------------|---------------------|--|--|--|--|--|--|--|
| 🔷 📝 Sign Selected Orders 🚫 Cancel Selected Orders 🥭 Recurrence 👌 Refresh |                                        |                                        |                     |  |  |  |  |  |  |  |
| Future Orders                                                            |                                        |                                        |                     |  |  |  |  |  |  |  |
| Patient: LEE ANTHONY A DOB: 01/01/1995                                   | Orders From:                           | To: creations of the                   |                     |  |  |  |  |  |  |  |
| onsigned                                                                 | 1/21/2023                              | 2/21/2023 × E                          |                     |  |  |  |  |  |  |  |
| Select/Deselect All                                                      |                                        |                                        |                     |  |  |  |  |  |  |  |
| 02/21/2023                                                               | CHEST PA & LATERAL<br>X1 on 2023-02-21 | DAVID MCCUNE MD<br>Expires: 02/21/2024 | SIGNED              |  |  |  |  |  |  |  |
| 02/21/2022                                                               |                                        |                                        | SIGNED              |  |  |  |  |  |  |  |
| 02/21/2023                                                               | X1 on 2023-02-21                       | Expires: 02/21/2024                    | SIGNED              |  |  |  |  |  |  |  |
| 02/21/2023                                                               | BUN & CREAT                            | DAVID MCCUNE MD                        |                     |  |  |  |  |  |  |  |
|                                                                          | X1 on 2023-02-21                       | Expires: 02/21/2024                    | UNSIGNED            |  |  |  |  |  |  |  |
| 02/21/2023                                                               | ніх                                    | DAVID MCCUNE MD                        |                     |  |  |  |  |  |  |  |
|                                                                          | X1 on 2023-02-21                       | Expires: 02/21/2024                    | UNSIGNED            |  |  |  |  |  |  |  |
| 02/21/2023                                                               | CT CHEST/ABD/PELVIS WWO CONT           | DAVID MCCUNE MD                        |                     |  |  |  |  |  |  |  |
|                                                                          | A1 0N 2023-02-21                       | Expires: 02/21/2024                    | UNSIGNED            |  |  |  |  |  |  |  |
|                                                                          |                                        |                                        |                     |  |  |  |  |  |  |  |
|                                                                          |                                        |                                        |                     |  |  |  |  |  |  |  |
|                                                                          |                                        |                                        |                     |  |  |  |  |  |  |  |
|                                                                          |                                        |                                        |                     |  |  |  |  |  |  |  |
|                                                                          |                                        |                                        |                     |  |  |  |  |  |  |  |
|                                                                          |                                        |                                        |                     |  |  |  |  |  |  |  |
|                                                                          |                                        |                                        |                     |  |  |  |  |  |  |  |
|                                                                          |                                        |                                        |                     |  |  |  |  |  |  |  |
|                                                                          |                                        |                                        | 5                   |  |  |  |  |  |  |  |
| # P 🧿 💽 📷 🔯 🚳 📑 🖉 🔕 🖼                                                    |                                        |                                        | 1:55 PM<br>2/21/202 |  |  |  |  |  |  |  |
| Unreleased Future Orders                                                 |                                        |                                        |                     |  |  |  |  |  |  |  |

- 3. Once the provider selects the patient's name, the Future Orders List displays.
  - The provider has the option to display **Unreleased** or **Unsigned** orders.
  - The provider selects the order by selecting the checkbox next to the name of the order. After selecting the order(s) the provider has the following option from the action bar:
    - Sign Selected Orders: The provider is prompted to Enter Passphrase. After entering the passphrase select Accept.
    - Cancel Selected Orders:

NOTE: When logged in as an employee, the only option available is Cancel Selected Orders.

#### 5.8 **Releasing Future Orders**

Future Orders will be released when the patient presents to the hospital for the procedures.

**NOTE:** When appropriate, releasing Future orders will prompt Medical Necessity for patients with a financial class that warrants a Medical Necessity check. Users will have the opportunity to print one Advanced Beneficiary Notice (ABN) for all future orders being released at that time. Please see the Medical Necessity User Guide for more information regarding this process.

#### Releasing on New Visit

Future Orders may be reviewed and released to a new visit via **Profile Listing** on the **Hospital Base** Menu.

| G                |                                 |          |                       |                    |           | Evident Commun       | ity Ho     | spital            |      |                         | Signe | d On Emp   | : DAM Dep  | t 046       |   |
|------------------|---------------------------------|----------|-----------------------|--------------------|-----------|----------------------|------------|-------------------|------|-------------------------|-------|------------|------------|-------------|---|
| Accounts F       | Receivable - Person Profile     |          |                       |                    |           |                      |            |                   |      |                         |       |            |            |             |   |
| Base Screen      | Create New Visit                | Cr       | eate <u>T</u> emp Vis | sit <u>P</u> a     | atient Cl | narting Imag         | es         |                   | •    | Misc Options            |       | -          | Scheduling |             | • |
| Name: CUNNINGH   | IAM CAROLINE LO                 | Social   | Security:             | 100000399          |           | **                   | Patien     | t **              |      |                         | F     | erson Prof | ile#:      | 00000652    |   |
| Demographics Con | tact/Billing Info Clinical Info |          |                       |                    |           |                      |            |                   |      |                         | C     | ate Create | d: 05      | 5/22/2015   |   |
| Last Name:       | CUNNINGHAM                      |          |                       | Email:             |           | caroline@email.com   | 1          |                   | _    | Birth Place:            |       | IOBILE     |            |             | _ |
| First Name:      | CAROLINE                        |          |                       | Physician:         |           | 003803               | þ.         | MCCUNE D          |      | Language:               | •     | ng         | 🔎 en Eng   | lish        |   |
| Mid Name:        | LOUISE                          |          |                       | Sec Name:          |           |                      |            |                   |      | Expired Date:           | Ϊ     |            |            | _           |   |
| Full Name:       | CUNNINGHAM CAROLINE LO          |          |                       | Maiden Name:       |           |                      |            |                   |      | Confidential:           | Γ     |            |            |             |   |
| Birth Date:      | 01/15/1981                      | 38 YEARS |                       | Religion:          |           | ME 🌮                 | ME         | THODIST           |      | Marital:                |       | 3          |            |             |   |
| MedRec #:        | 000315                          | New      |                       | Church:            |           | имс 🌮                | UNITE      | ED METHODIST      |      | Smokeless Tobacco:      | 4     | - 🔎        | Never chew | red tobacco |   |
| Sex:             | F Female                        |          |                       | Race:              | +         | С                    | 6          | CAUCASIAN         |      | Smoker:                 | 4     | - 🖉        | Never smol | ker         |   |
| Country:         | US 🔎 USA                        |          |                       | Ethnicity:         | +         | N 🔊 Not H            | spanic     | or Latino         |      | Smoke StDt:             | Γ     |            |            |             |   |
| Address1:        | 6600 WALL STREET                |          |                       | Military:          |           |                      |            |                   |      | Smoke EndDt:            | Γ     |            |            |             |   |
| Address2:        |                                 |          |                       | Visit Listing      |           |                      |            |                   |      |                         |       |            |            |             |   |
| City:            | MOBILE                          |          |                       | Visit#             |           | From Da              | ate        | Thru Date         |      | Service                 | Bala  | се         |            | Bad Debt    | * |
| State/Zip:       | AL 36695                        |          | 2                     | 357973             |           | 08/04/20             | )16<br>)17 | 08/04/2016        |      | EMERGENC                |       |            |            |             | = |
| Curr Addr Dt:    |                                 |          |                       | 358129             |           | 01/15/20             |            | 00/07/00/0        |      | CLINIC                  |       |            |            |             |   |
| County:          | MOB 🌮 MOBILE                    |          |                       | 358910<br>358911   |           | 02/29/20<br>06/07/20 | )16<br>)19 | 06/07/2019        |      | EMERGENC                |       |            |            |             |   |
| Phone:           | 251-639-8100                    |          |                       |                    |           | 07/00/01             |            |                   |      | 0,000                   |       |            |            |             | + |
| Cell Phone:      |                                 |          |                       | Show <u>H</u> isto | ry        | Future Orders        |            | Link Appointments |      | Information Submissions |       |            |            | Ready       | Þ |
|                  |                                 |          |                       | Acco               | inte      | Receivabl            | o - I      | Dorson Dro        | filo |                         |       |            |            |             |   |

#### Select Web Client > System Menu > Hospital Base Menu > Profile Listing > Select patient

ccounts Receivable - Person Profile

Orders for the hospital placed from the clinic will be available from Future Orders. This option is only available when the profile has unreleased Future Orders.

Select Web Client > System Menu > Hospital Base Menu > Profile Listing > Select patient > <u>Future</u> <u>Orders</u>

| E Thrive | UX Help CPSI System                                                                                         |                    |        |                                                              |                 |                                                     | DANIEL A MCCALISTER | - @ × |  |  |
|----------|----------------------------------------------------------------------------------------------------|--------------------|--------|--------------------------------------------------------------|-----------------|-----------------------------------------------------|---------------------|-------|--|--|
| ≡ sys    | STEM MENU » SYSTEM MENU                                                                                     |                    |        |                                                              |                 |                                                     |                     |       |  |  |
|          | 💰 Release Selected Orders 💊 Cance                                                                           | el Selected Orders |        |                                                              |                 |                                                     |                     |       |  |  |
| U        | UNBLEAKED FUTURE (MODING                                                                                    |                    |        |                                                              |                 |                                                     |                     |       |  |  |
| F        | Patient: CUNNINGHAM CAROLINE LO                                                                             | DOB: 01/15/1981    | Sex: F |                                                              |                 |                                                     |                     |       |  |  |
|          |                                                                                                    |                    |        |                                                              |                 |                                                     |                     |       |  |  |
| E        | Select/Deselect All                                                                                         |                    |        |                                                              |                 |                                                     |                     |       |  |  |
|          | Crd Dt: 09/16/2019<br>Exp Dt: 09/16/2020<br>Order Reason:                                                   | 036                |        | ANKLE 2V LT<br>Origin Clinic: Evident Community Clinic       | DAVID MCCUNE MD | Sch Dt: 09/16/2019<br>Collected: Not Collected      | SIGNED              |       |  |  |
|          | <ul> <li>Ord Dt: 09/16/2019</li> <li>Exp Dt: 09/16/2020</li> <li>Order Reason:</li> </ul>                   | 028                |        | URINALYSIS<br>Origin Clinic: Evident Community Clinic        | DAVID MCCUNE MD | Sch Dt: 09/16/2019<br>Collected: Not Collected      | SIGNED              |       |  |  |
|          | Ord Dt: 09/24/2019 Exp Dt: 09/24/2020 Order Reason: Gastric reflux (K21                                     | 028                |        | CBC W/DIFF<br>Origin Clinic: Evident Community Clinic        | DAVID MCCUNE MD | Sch Dt: 09/24/2019 STAT<br>Collected: Not Collected | SIGNED              |       |  |  |
|          | <ul> <li>Ord Dt: 09/24/2019</li> <li>Exp Dt: 09/24/2020</li> <li>Order Reason: Chest pain (R079)</li> </ul> | 036                |        | CHEST 4V W/FLUORO<br>Origin Clinic: Evident Community Clinic | DAVID MCCUNE MD | Sch Dt: 09/24/2019<br>Collected: Not Collected      | SIGNED              |       |  |  |
|          |                                                                                                    |                    |        |                                                              |                 |                                                     |                     |       |  |  |

**Unreleased Future Orders** 

Future Orders will display all of the unreleased Future Orders for the patient.

- The **Patient** name, date of birth (**DOB**) and gender (**Sex**) will be displayed on the top of the Unreleased Future Orders.
- The **Physician** drop-down menu will only be available if orders have been placed by multiple providers. The drop-down menu will default to **All**. Selecting a single physician from the menu will display only the orders placed by the selected physician.
- The **Select/Deselect** checkbox allows all of the orders to be selected or deselected quickly. If there are unreleased Future Orders placed by multiple physicians and **All** is selected from the menu, the **Select/Deselect** option will be grayed out.
- All unreleased Future Orders will be listed with the following information:
  - A checkbox is available for selecting single or multiple orders manually. Once an order is selected, the display will list only the orders available for the selected physician.
  - The Order Date (Ord Dt) will display the date the Future Order was placed.
  - The Department Number of the receiving ancillary department within the hospital will be listed.
  - The Item Description for the item which was ordered will be listed. The Description may be selected in order to display all of the order detail for the Future Order. This detail will include the Order Reason.
  - The name of the Ordering Physician will be displayed.
  - The Schedule Date will be listed.
  - The Expiration Date defaults to one year from the Order Date but may be manually edited during the Order Entry process.
  - The Order Reason if one has been attached to the order.
  - The Signed/Unsigned status will be displayed.
  - The Note icon will be available if a Note was entered during the Order Entry process.
Select Web Client > System Menu > Hospital Base Menu > Profile Listing > Select patient > Future Orders > <u>Select Note Icon</u>

| Thrive UX | Help CPSI System                                          |                    |                                                  |                                                             |                                                      | DANIEL A MCCALISTER | - @ X |
|-----------|-----------------------------------------------------------|--------------------|--------------------------------------------------|-------------------------------------------------------------|------------------------------------------------------|---------------------|-------|
| SYSTE     | M MENU » SYSTEM MENU                                      |                    |                                                  |                                                             |                                                      |                     |       |
|           | 🕼 Release Selected Orders   🔇 Cano                        | el Selected Orders |                                                  |                                                             |                                                      |                     |       |
| UNREL     | EASED FUTURE ORDERS                                       |                    |                                                  |                                                             |                                                      |                     |       |
| Patie     | ent: CUNNINGHAM CAROLINE LO                               | DOB: 01/15/1981    | Sex: F                                           |                                                             |                                                      |                     |       |
|           |                                                           |                    |                                                  |                                                             |                                                      |                     |       |
| E S       | elect/Deselect All                                        |                    |                                                  |                                                             |                                                      |                     |       |
|           | Ord Dt: 09/16/2019<br>Exp Dt: 09/16/2020<br>Order Reason: | 036                | CT CHEST W/WO CON<br>Origin Clinic: Evident Com  | DAVID MCCUI                                                 | IE MD Sch Dt: 09/16/2019<br>Collected: Not Collected | SIGNED              |       |
|           | Ord Dt: 09/16/2019<br>Exp Dt: 09/16/2020<br>Order Reason: | 036                | ANKLE 2V LT<br>Origin Clinic: Evident Com        | DAVID MCCUt<br>amunity Clinic                               | E MD Sch Dt: 09/16/2019<br>Collected: Not Collected  | SIGNED              |       |
|           | Ord Dt: 09/16/2019<br>Exp Dt: 09/16/2020<br>Order Reason: | 028                | CBC W/DIFF<br>Origin Clinic: Evident Com         | DAVID MCCUt                                                 | E MD Sch Dt: 09/16/2019<br>Collected: Not Collected  | SIGNED              |       |
|           | Ord Dt: 09/16/2019<br>Exp Dt: 09/16/2020<br>Order Reason: | 028                | URINALYSIS<br>Origin Clinic: Evident Com         | Please send the results and the patient back to the clinic. | MD Sch Dt: 09/16/2019<br>Collected: Not Collected    | SIGNED              |       |
|           | Ord Dt: 09/18/2019<br>Exp Dt: 09/18/2020<br>Order Reason: | 036                | CHEST PA & LATERAL<br>Origin Clinic: Evident Com | ОК                                                          | MD Sch Dt: 09/18/2019<br>Collected: Not Collected    | SIGNED              |       |
|           | Ord Dt: 09/18/2019<br>Exp Dt: 09/18/2020<br>Order Reason: | 028                | CBC W/DIFF<br>Origin Clinic: Evident Com         | DAVID MCCUt DAVID MCCUt                                     | IE MD Sch Dt: 09/18/2019<br>Collected: Not Collected | SIGNED              | 8     |

**Unreleased Future Orders - Note** 

The action bar contains the following options:

• The **Release Selected Orders** option assigns an Order Number and releases the order to the specified ancillary department within the hospital. Once released, Thrive prompts the user to create the new patient visit.

**NOTE:** If the registration is not completed, the unreleased Future Order associated with the visit will remain as an unreleased Future Order for the patient.

• The Cancel Selected Orders option cancels the selected orders.

| 68 | Thrive Provider EHR Order Entry |
|----|---------------------------------|
|    |                                 |

Select Web Client > System Menu > Hospital Base Menu > Profile Listing > Select patient > Future Orders > Select Order > <u>Release Selected Orders</u>

| e Account      | Docoivable   | Dorcon Drofilo                |                                       | Evident          | Community Hospital |                                  | Signed On Emp: DCJ_D | ept: 046      |
|----------------|--------------|-------------------------------|---------------------------------------|------------------|--------------------|----------------------------------|----------------------|---------------|
| Base Scree     | n            | Create New Visit              | Create Temp Visit                     | Patient Charting | Images             | <ul> <li>Misc Options</li> </ul> | ✓ Scheduli           | ng            |
| Name: CUNNIN   | GHAM CAF     | Main Information              | ereare Terrib Lieu                    | Lanont onlaring  | , ,                |                                  |                      | 00000652      |
| Demographics ( | Contact/Bill | le visit information          |                                       |                  |                    |                                  | <u>``</u>            | 05/22/2015    |
| Demographic In | formation    | Manually Assign Visi          | t Number?                             | ○ Yes            |                    |                                  | -                    |               |
| Last Name:     | CUNNI        | Stay Type:                    |                                       | -                |                    |                                  | g                    | lish          |
| First Name:    | CARO         | Sub Type:                     |                                       |                  |                    |                                  |                      |               |
| Mid Name:      | LOUIS        | Physician:                    | 000000                                | INVALID          |                    |                                  |                      |               |
| Full Name:     | CUNNI        | Service Code:                 |                                       |                  |                    |                                  |                      |               |
| Birth Date:    | 01/15/       | Guaranter                     |                                       |                  |                    |                                  | c                    | hewed tobacco |
| MedRec #:      | 00031        | Guaranion                     |                                       | <i></i>          |                    | D () (D                          | IS                   | moker         |
| Sex:           | F            | Fin. Class:                   | · · · · · · · · · · · · · · · · · · · | -                |                    | Restrict Payer Disclos           | sure                 |               |
| Country:       | US           | Patient Portal Author<br>Rep: | ized                                  |                  |                    |                                  |                      |               |
| Address1:      | 6600 V       | Select insurance cov          | verage for this visit:                |                  |                    |                                  |                      | 141.00        |
| Address2:      |              | □ Select                      | Code Insura                           | nce Name         |                    | Pri                              | mary                 | Bad Debt      |
| City:          | MOBIL        |                               |                                       |                  |                    |                                  |                      | .00           |
| State/Zip:     | AL           |                               |                                       |                  |                    |                                  |                      | .00           |
| County:        | MOB          |                               |                                       |                  |                    |                                  |                      | .00           |
| Phone:         | 251-63       |                               |                                       |                  |                    |                                  |                      |               |
| Cell Phone:    |              |                               |                                       |                  |                    |                                  |                      | Ready •       |
|                |              |                               |                                       |                  |                    |                                  | -                    |               |
|                |              | ок                            | Cancel                                |                  |                    |                                  |                      |               |
|                |              |                               |                                       |                  |                    |                                  |                      |               |
|                |              |                               |                                       |                  |                    |                                  |                      |               |
|                |              |                               |                                       |                  |                    |                                  |                      |               |
|                |              |                               |                                       |                  |                    |                                  |                      |               |

## Releasing on Same Visit

Future Orders may be released on the same visit from the Census screen. This option is only available if the patient has unreleased Future Orders.

Select Web Client > System Menu > Hospital Base Menu > Master Selection > Patient Visit Number > <u>Census</u>

| e                                            |                         |            |                       | Evident Community Hospital |                 | Signed On Emp: DAM Dept: 04 | 16            |  |  |  |
|----------------------------------------------|-------------------------|------------|-----------------------|----------------------------|-----------------|-----------------------------|---------------|--|--|--|
| B Accounts Receivable - Registration and ADT |                         |            |                       |                            |                 |                             |               |  |  |  |
| ER Log                                       | MSP Patient Data        | Note Entry | Images                | Forms  ADT Functions       | Misc Options    | •                           | Euture Orders |  |  |  |
| Name: CUNNINGHA                              | M CAROLINE LO           | Account:   | B01223                | Room: CLWR                 |                 |                             |               |  |  |  |
| Patient Contact Guara                        | antor/Ins Stay Clinical |            |                       |                            |                 |                             |               |  |  |  |
| Stay Type:                                   | 5 CLINIC                | ]          | County:               | MOB MOBILE                 | Religion:       | ME 🌽 METHODIST              |               |  |  |  |
| Sub Type:                                    |                         |            | Phone:                | 251-639-8100               | Church:         | UMC 🔑 UNITED METHOD         | IST           |  |  |  |
| Service Code:                                |                         |            | Cell Phone:           |                            | Race: +         | C CAUCAS                    | IAN           |  |  |  |
| Last Name:                                   | CUNNINGHAM              |            | Email:                | caroline@email.com         | Ethnicity: +    | Not Hispanic or Latino      |               |  |  |  |
| First Name:                                  |                         |            | Birth Date:           | 01/15/1981 38 YEARS        | Language:       | eng 🥔 en English            |               |  |  |  |
| Mid Name:                                    | LOUISE                  |            | Birth Place:          | MOBILE                     | Expired Dt      |                             |               |  |  |  |
| Full Name:                                   |                         |            | SocSec #:             |                            | Identifier:     |                             |               |  |  |  |
| Full Name:                                   |                         |            | MedRec #:             | 000315 New                 | identilier.     |                             |               |  |  |  |
| Maiden Name:                                 |                         |            | Sex:                  | F Female                   | Employer Inforr | mation                      |               |  |  |  |
| Confidential:                                | N Constant              |            | Marital:              | S                          | Employer:       |                             |               |  |  |  |
| Country:                                     | US 🌽 USA                |            | AdvDir:               |                            | Address1:       |                             |               |  |  |  |
| Address1:                                    | 6600 WALL STREET        |            | Military:             |                            | Address2:       |                             |               |  |  |  |
| Address2:                                    |                         |            | Smoker:               | 4 Sever smoker             | City:           |                             |               |  |  |  |
| City:                                        | MOBILE                  |            | Smk StDt:             |                            | State/Zip:      |                             | -             |  |  |  |
| State/Zip:                                   | AL 36695                |            | Smk EndDt:            |                            | Phone:          |                             |               |  |  |  |
| Curr Addr Dt:                                |                         |            | Smokeless<br>Tobacco: | 4 Never chewed tobacco     |                 | I                           | ►             |  |  |  |

Accounts Receivable - Registration and ADT

Select Future Orders and the Unreleased Future Orders will display.

Order selection will function the same as releasing from the Person Profile except the user will not be prompted to create a new visit when the orders are released.

## 5.9 Unreleased Future Orders Report

The Unreleased Future Orders report provides a listing of any unreleased temporary orders. The report shows to which profile the Future order is attached, the type of order and the status of the order.

- 1. Select Report Dashboard.
- 2. Select Add Report.
- 3. Select the following report sequence option:
  Unreleased Future Orders
- 4. Select Select.
- 5. Select the desired report parameters.

System prompts, "Facility:"

6. Select the desired Facility. (Only Facilities selected for access under that User Based Login are available for selection.)

System prompts, "Profile Name:"

7. Enter the desired image creation date range.

System prompts, "Signature Date Range:"

- 8. Enter the signature date range.
- 9. System prompts, "Order Type:"
- 10.Select one of the following order types: All, Lab, Xray, PT, RT, CS, Dietary, EKG

System prompts, "Order Date Range:"

11.Enter the desired order date range.

System prompts, "Schedule Date Range:"

12.Enter the schedule date range.

System prompts, "OE Initials:"

13.Enter the desire order entry initials.

System prompts, "Include Expired Orders:"

14.Select this option to include Expired Orders from on or before the current date.

System prompts, "Include Cover Sheet:"

15.Select this option to include a Cover Sheet with the report.

System prompts, "Output Format:"

16.Use the drop-down box to select one of the following report Format options: HTML, PDF, XML, CSV

System prompts, "Run Report"

17.Select Run Report to display the report in the selected output format.

## Unreleased Future Orders

| 07/10 | /2017                  |             |                | EVIE       | DENT COMMUNITY HOSPITAL                           |             |            |       |              | 1               |
|-------|------------------------|-------------|----------------|------------|---------------------------------------------------|-------------|------------|-------|--------------|-----------------|
| 16:30 |                        |             |                |            | Unreleased Temp Orders<br>01/01/2015 - 07/11/2017 |             |            | unrel | eased_temp_c | orders.template |
| Row   | Profile Name           | Profile SSN | Profile Number | Order Type | Order Desc                                        | Schedule Dt | OE Date    | Init  | Status       | Expire Date     |
| 1     | CUNNINGHAM CAROLINE LO | 100000399   | 652            | Lab        | ACID PHOSPHATASE                                  | 07/07/2017  | 07/07/2017 | DCJ   | UNSIGNED     | 07/07/2018      |
| 2     | CUNNINGHAM CAROLINE LO | 100000399   | 652            | Lab        | CBC W/DIFF                                        | 07/07/2017  | 07/07/2017 | DCJ   | UNSIGNED     | 07/07/2018      |
|       |                        |             |                |            |                                                   |             |            |       |              |                 |

## Unreleased Future Orders Report

Listed below is an explanation of each column.

- **Row**: The sequence number of orders
- Profile Name: The Patient Name on the profile
- Profile SSN (Profile Social Security Number): The Social Security Number that is attached to the profile
- **Profile Number**: The Profile Number that is attached to the profile.
- Order Type: Pulls the Order Type of temporary order placed.
- Order Desc (Order Description): Pulls from the Item Description field of the Item Master.
- Sched Date (Scheduled Date): Pulls the scheduled date of the temporary order.
- OE Date (Order Entry Date): Pulls the date the order was entered.
- Init (Initials): Pulls the initials of the employee who placed the order.
- Status: The status of the order. This column displays Unsigned or Signed.
- Expire Date: The expiration date of the Future Order.